# Användarinstruktioner TOC-analysator CA79

Fastställande av totalt organiskt kol (TOC) i spårområdet Kraftfull kompakt enhet

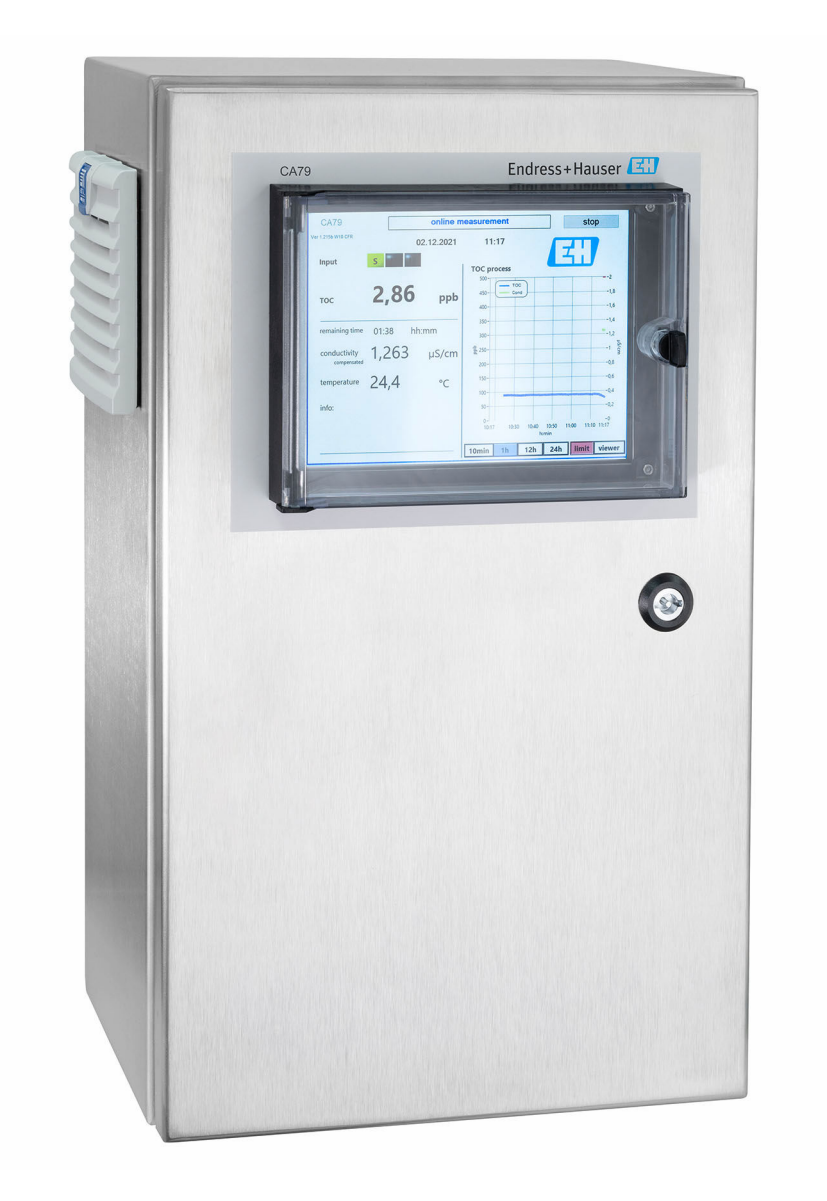

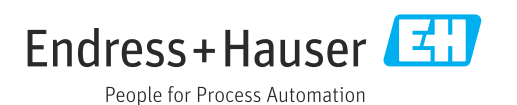

# Innehållsförteckning

| 1          | Om det här dokumentet 4                |
|------------|----------------------------------------|
| 1.1        | Varningar 4                            |
| 1.2        | Symboler 4                             |
| 1.3        | Symboler på enheten 4                  |
| 1.4        | Dokumentation 4                        |
| 2          | Grundläggande                          |
|            | säkerhetsinstruktioner 5               |
| 2.1        | Krav på personal 5                     |
| 2.2        | Avsedd användning 5                    |
| 2.3        | Arbetssäkerhet                         |
| 2.4<br>2.5 | Driftsakerhet                          |
| 2.7        |                                        |
| 3          | Godkännande av leverans och            |
|            | produktidentifiering 7                 |
| 3.1        | Godkännande av leverans 7              |
| 3.2        | Produktidentifiering                   |
| 3.3        | Leveransens innehåll 8                 |
| 4          | Produktbeskrivning 9                   |
| 4.1        | Produktkonstruktion 9                  |
| 4.2        | Processdiagram 10                      |
| 4.3        | Uttagets tilldelning 10                |
| 5          | Montering 12                           |
| 5.1        | Monteringskrav 12                      |
| 5.2        | Montera analysatorn 13                 |
| 5.3        | Kontroll efter montering 15            |
| 6          | Elanslutning 16                        |
| 6.1        | Anslutningsinstruktioner 16            |
| 6.2        | Ansluta analysatorn 16                 |
| 6.3        | Säkerställa kapslingsklass             |
| 6.4        | Kontroll efter anslutning 16           |
| 7          | Användargränssnitt 17                  |
| 7.1        | Översikt över användargränssnitt 17    |
| 7.2        | Driftmenyns struktur och funktion 17   |
| 7.3        | Åtkomst till driftmenyn via den lokala |
|            | displayen 18                           |
| 8          | Driftsättning 19                       |
| 8.1        | Funktionskontroll 19                   |
| 8.2        | Inloggning 19                          |
| 8.3        | Konfigurera mätenheten 19              |
| 9          | Användning                             |

| 10   | Diagnostik och felsökning | 43 |
|------|---------------------------|----|
| 10.1 | Byta slangsystemet        | 43 |
| 10.2 | Firmware-historik         | 44 |
|      |                           |    |
| 11   | Underhåll                 | 45 |
| 11.1 | Underhållsschema          | 45 |
| 11.2 | Underhållsåtgärder        | 45 |
| 11.3 | Urdrifttagning            | 48 |
|      |                           |    |
| 12   | Reparation                | 49 |
| 12.1 | Reservdelar               | 49 |
| 12.2 | Retur                     | 49 |
| 12.3 | Avfallshantering          | 49 |
|      |                           |    |
| 13   | Tillbehör                 | 50 |
| 14   | Teknisk information       | 51 |
| 141  | ไทดลักด                   | 51 |
| 14 2 | Iltaåna                   | 51 |
| 14.3 | Strömutgångar. aktiva     | 51 |
| 14.4 | Strömförsörjning          | 52 |
| 14.5 | Prestandaegenskaper       | 52 |
| 14.6 | Omgivning                 | 52 |
| 14.7 | Process                   | 53 |
| 14.8 | Mekanisk konstruktion     | 53 |
|      |                           |    |
|      |                           |    |

# 1 Om det här dokumentet

# 1.1 Varningar

| Informationsstruktur                                                                                                    | Betydelse                                                                                                    |
|----------------------------------------------------------------------------------------------------|----------------------------------------------------------------------------------------------------|
| <b>FARA</b><br>Orsaker (/konsekvenser)<br>Vid behov, Konsekvenser om<br>reglerna inte efterlevs (om<br>tillämpligt)<br>• Åtgärd | Den här symbolen varnar för en farlig situation.<br>Om den farliga situationen inte förhindras <b>kommer det att leda till</b><br>allvarliga olyckor eller olyckor med dödlig utgång. |
| VARNING<br>Orsaker (/konsekvenser)<br>Vid behov, Konsekvenser om<br>reglerna inte efterlevs (om<br>tillämpligt)<br>► Åtgärd     | Den här symbolen varnar för en farlig situation.<br>Om den farliga situationen inte förhindras <b>kan</b> det leda till allvarliga<br>olyckor eller olyckor med dödlig utgång.        |
| ▲ OBSERVERA<br>Orsaker (/konsekvenser)<br>Vid behov, Konsekvenser om<br>reglerna inte efterlevs (om<br>tillämpligt)<br>► Åtgärd | Den här symbolen varnar för en farlig situation.<br>Om denna situation inte förhindras kan det leda till lindriga eller<br>mer allvarliga personskador.                               |
| OBS<br>Orsak/situation<br>Vid behov, Konsekvenser om<br>reglerna inte efterlevs (om<br>tillämpligt)<br>► Åtgärd/kommentar       | Den här symbolen informerar dig om situationer som kan leda till<br>materiella skador.                                                                                                |

# 1.2 Symboler

| 1 Ytterligare information, | tips |
|----------------------------|------|
|----------------------------|------|

- ✓ Tillåtet eller rekommenderat
- 🔀 Inte tillåtet eller ej rekommenderat
- Hänvisning till enhetsdokumentation
- Sidhänvisning
- Bildreferens
- └► Resultat av ett arbetsmoment

# 1.3 Symboler på enheten

A-A Hänvisning till enhetsdokumentation

## 1.4 Dokumentation

Följande handböcker som kompletterar dessa användarinstruktioner hittar du på de respektive produktsidorna på internet:

Teknisk information TOC-analysator CA79, TI01623C

# 2 Grundläggande säkerhetsinstruktioner

## 2.1 Krav på personal

- Installation, driftsättning, drift och underhåll av mätsystemet får endast utföras av teknisk personal med specialutbildning.
- Den tekniska personalen måste vara auktoriserad av anläggningsoperatören att utföra de angivna arbetsuppgifterna.
- Elanslutningen får endast utföras av en behörig elektriker.
- Den tekniska personalen måste ha läst och förstått dessa användarinstruktioner och ska följa de anvisningar som anges i dem.
- Fel vid mätpunkten får endast åtgärdas av behörig och specialutbildad personal.

Reparationer som inte beskrivs i dessa användarinstruktioner får endast utföras direkt i tillverkarens anläggning eller av serviceorganisationen.

## 2.2 Avsedd användning

Analysatorn är avsedd för bestämning av totalt organiskt kol i applikationer med ultrarent vatten som uppfyller följande villkor:

- Konduktivitet < 2 µS/cm</li>
- pH-mätområde: neutralt

Att använda enheten till andra ändamål än de som beskrivs utgör en fara för personers och hela mätsystemets säkerhet och är därför inte tillåtet.

Tillverkaren ansvarar inte för skador som beror på felaktig eller ej avsedd användning.

## 2.3 Arbetssäkerhet

Som användare är du ansvarig för att följa nedanstående säkerhetsbestämmelser:

- Installationsföreskrifter
- Lokala standarder och föreskrifter

#### Elektromagnetisk kompatibilitet

- Produkten har testats för elektromagnetisk kompatibilitet i enlighet med tillämpliga internationella standarder för industriella applikationer.
- Den angivna elektromagnetiska kompatibiliteten gäller endast om produkten är ansluten enligt dessa användarinstruktioner.

## 2.4 Driftsäkerhet

#### Innan hela mätpunkten driftsätts:

- 1. Verifiera att alla anslutningar är korrekta.
- 2. Se till att alla elektriska ledningar och slangkopplingar är intakta.
- 3. Använd inte skadade produkter och förvara dem så att de inte används av misstag.

4. Märk skadade produkter som defekta.

#### Under drift:

 Om felen inte kan åtgärdas: måste produkterna tas ur bruk och förvaras så att de inte används av misstag.

# 2.5 Produktsäkerhet

## 2.5.1 Modern och avancerad teknik

Produkten är utformad att uppfylla moderna och avancerade säkerhetskrav. Relevanta föreskrifter och internationella standarder har följts.

## 2.5.2 IT-säkerhet

Garantin gäller endast om enheten installeras enligt beskrivningen i Användarinstruktioner. Enheten är utrustad med säkerhetsmekanismer som skyddar den mot oavsiktliga ändringar av enhetens inställningar.

Den driftansvarige är själv ansvarig för att vidta IT-säkerhetsåtgärder som är i linje med den driftansvariges säkerhetsstandarder och som utformats för ytterligare skydd av enheten och dataöverföringen.

# 3 Godkännande av leverans och produktidentifiering

## 3.1 Godkännande av leverans

1. Kontrollera att förpackningen inte är skadad.

- Kontakta återförsäljaren om förpackningen är skadad.
   Behåll den skadade förpackningen tills ärendet är utrett.
- 2. Kontrollera att innehållet inte är skadat.
  - └→ Kontakta återförsäljaren om det levererade innehållet är skadat. Behåll de skadade varorna tills ärendet är utrett.
- 3. Kontrollera att leveransen är fullständig och att ingenting saknas.
  - └ Jämför frakthandlingarna med din order.
- 4. Vid förvaring och transport ska produkten förpackas så att den är skyddad mot stötar och fukt.
  - Originalförpackningen ger bäst skydd.
     Följ anvisningarna för tillåtna miljöförhållanden.

Kontakta din återförsäljare eller ditt lokala försäljningscenter om du har några frågor.

## 3.2 Produktidentifiering

## 3.2.1 Märkskylt

Märkskylten innehåller följande information om din enhet:

- Tillverkare
- Orderkod (enhetsversion)
- Serienummer
- Utökad orderkod
- Strömförsörjning
- Kapslingsklass
- (Tillåtna) omgivningsförhållanden
- ▶ Jämför informationen på märkskylten med din order.

## 3.2.2 Produktidentifiering

#### Produktsida

www.endress.com/ca79

#### Tolka orderkoden

Din produkts orderkod och serienummer finns på följande ställen:

- På märkskylten
- I leveransdokumenten

#### Hitta information om produkten

1. Gå till www.endress.com.

- 2. Sidsökning (förstoringsglassymbol): Ange giltigt serienummer.
- 3. Sökning (förstoringsglas).
  - 🖙 Produktstrukturen visas i ett popup-fönster.

4. Klicka på produktöversikten.

← Ett nytt fönster öppnas. Här finns information om din enhet, inklusive produktdokumentationen.

## 3.2.3 Tillverkarens adress

Endress+Hauser Conducta GmbH+Co. KG Dieselstraße 24 D-70839 Gerlingen, Tyskland

# 3.3 Leveransens innehåll

Leveransen innehåller:

- 1 analysator med beställd konfiguration
- 1 installationssats
- 1 kalibreringscertifikat
- 1 certifikat för systemlämplighetstest (SST)
- 1 bruksanvisning
- Om du har några frågor: Kontakta din återförsäljare eller ditt lokala försäljningscenter.

#### Produktbeskrivning 4

#### 4.1 Produktkonstruktion

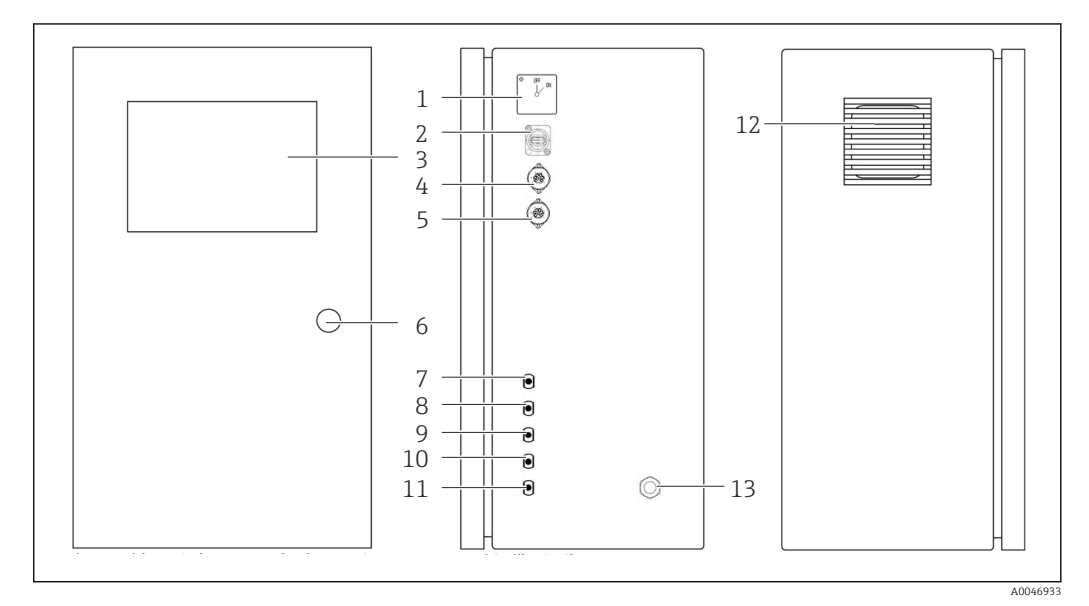

- **1** Produktkonstruktion
- Huvudbrytare 1
- 2 USB-port
- 3 4
- Display Analog utgång 1
- 5 Analog utgång 2
- 6 Lås till huset
- 7 Fluidinlopp, prov, UNF ¼ – 28 (tillval)
- 8 Fluidinlopp 1, UNF ¼ – 28
- 9 Fluidinlopp 1, 0NF ¼ 28 (tillval)
  9 Fluidinlopp 2, UNF ¼ 28 (tillval)
  10 Fluidinlopp 3, UNF ¼ 28 (tillval)
  11 Fluidutlopp, avlopp, UNF ¼ 28

- 12 Fläkthus med filtermatta
- Kabelförskruvning för strömförsörjning 13

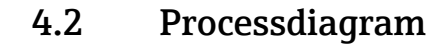

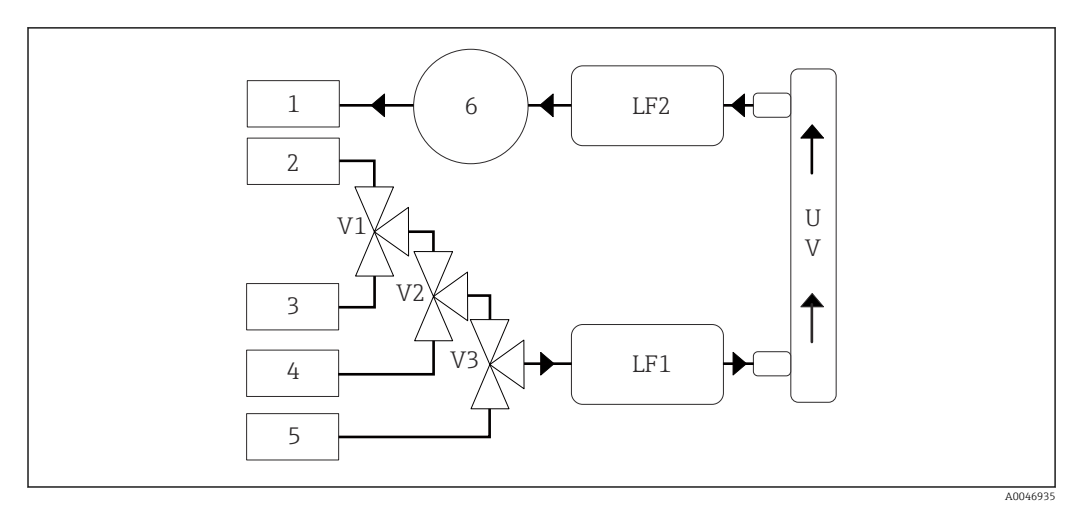

2 Processdiagram

- 1 Avlopp
- 2 Prov
- 3 Ingång 1
- 4 Ingång 2 5 Ingång 3
- 6 Pump
- V1- Ventil 1, ventil 2 (tillval) och ventil 3 (tillval)
- V3
- LF1-Konduktivitet- och temperatursensorer
- LF2

UV UV-lampa (12 VDC)

# 4.3 Uttagets tilldelning

## 4.3.1 Uttagets tilldelning (system med ett anslutningsuttag)

| Uttag    | Stift                                                     | Beskrivning                                                                    |
|----------|-----------------------------------------------------------|--------------------------------------------------------------------------------|
|          | 1: 4 (0)-20 mA (JORD)<br>2: 4 (0)-20 mA (+)               | TOC (0 till inställd gräns)                                                    |
|          | <b>3:</b> 4 (0)–20 mA (JORD)<br><b>4:</b> 4 (0)–20 mA (+) | Δ-konduktivitet (0 till inställd gräns)                                        |
| 0        | <b>5:</b> Relä<br><b>6:</b> Relä                          | Gruppfelmeddelande eller gränsvärde överskridet beroende på valt<br>alternativ |
| A0046897 |                                                           |                                                                                |

**Stift 1/2:** Tillhandahåller en analog signal mellan 4 och 20 mA för TOC-mätvärdet mellan 0 och gränsvärdet (konfigureras i menyn **Settings**, fliken **Options 1**).

**Stift 3/4:** Tillhandahåller en analog signal mellan 4 och 20 mA för  $\Delta$ -konduktivitetsvärdet mellan 0 och gränsvärdet i  $\mu$ S/cm (konfigureras i menyn **Settings**, fliken **Service 1**<sup>1)</sup>).

**Stift 5/6:** Fungerar som en normalt öppen kontakt om det konfigurerade gränsvärdet för TOC eller konduktivitet överskrids i alternativet med analog utgång, eller som en normalt sluten kontakt i alternativet med ett gruppfelmeddelande vid strömavbrott, utlösning av läck-, lamp- eller trycksensorn och om en av de två konduktivitetsensorerna överskrider mätområdet.

<sup>1)</sup> lösenord för tjänsten krävs

Mätvärdet uppdateras varje minut. Under en kalibrering eller SST visas det senaste värdet tills en ny mätning startas.

## 4.3.2 Uttagets tilldelning (system med två anslutningsuttag)

### Utgång 1

| τ | Jttag                                                             | Stift                                                     | Beskrivning                                                                    |
|---|-------------------------------------------------------------------|-----------------------------------------------------------|--------------------------------------------------------------------------------|
|   |                                                                   | 1: 4 (0)-20 mA (JORD)<br>2: 4 (0)-20 mA (+)               | TOC 1 (0 till inställd gräns)                                                  |
|   | $ \begin{pmatrix} 4 & 3 \\ 5 & 0 & 2 \\ 6 & 0 & 1 \end{pmatrix} $ | <b>3:</b> 4 (0)–20 mA (JORD)<br><b>4:</b> 4 (0)–20 mA (+) | Δ-konduktivitet (0 till inställd gräns)                                        |
|   | 0                                                                 | 5: Relä<br>6: Relä                                        | Gruppfelmeddelande eller gränsvärde överskridet beroende på valt<br>alternativ |
|   | A0046897                                                          |                                                           |                                                                                |

**Stift 1/2:** Tillhandahåller en analog signal mellan 4 och 20 mA för TOC-mätvärdet vid PROV-ingången mellan 0 och gränsvärdet (konfigureras i menyn **Settings**, fliken **Options 1**).

**Stift 3/4:** Tillhandahåller en analog signal mellan 4 och 20 mA för  $\Delta$ -konduktivitetsvärdet mellan 0 och gränsvärdet i  $\mu$ S/cm (konfigureras i menyn **Settings**, fliken **Service 1**).

**Stift 5/6:** Fungerar som en normalt öppen kontakt om det konfigurerade gränsvärdet för TOC eller konduktivitet överskrids i alternativet med analog utgång, eller som en normalt sluten kontakt i alternativet med ett gruppfelmeddelande vid strömavbrott, utlösning av läck-, lamp- eller trycksensorn och om en av de två konduktivitetsensorerna överskrider mätområdet.

#### Utgång 2

| Uttag    | Stift                                                     | Beskrivning                          |
|----------|-----------------------------------------------------------|--------------------------------------|
|          | <b>1:</b> 4 (0)–20 mA (JORD)<br><b>2:</b> 4 (0)–20 mA (+) | TOC 2 (0 till inställd gräns)        |
|          | <b>3:</b> 4 (0)–20 mA (JORD)<br><b>4:</b> 4 (0)–20 mA (+) | TOC 3 (0 till inställd gräns)        |
|          | 5: Styrenhet (JORD)<br>6: Styrenhet (+)                   | Styrenhetsingång/trigger för 24 V DC |
| A0046897 |                                                           |                                      |

**Stift 1/2:** Tillhandahåller en analog signal mellan 4 och 20 mA för TOC-mätvärdet vid INGÅNG 2 mellan 0 och gränsvärdet (konfigureras i menyn **Settings**, fliken **Options 1**).

**Stift 3/4:** Tillhandahåller en analog signal mellan 4 och 20 mA för TOC-mätvärdet vid INGÅNG 3 mellan 0 och gränsvärdet (konfigureras i menyn **Settings**, fliken **Options 1**).

**Stift 5/6:** Extern styrenhetsingång/trigger, mätningen är aktiv när spänningen är påslagen och stoppas om spänningen är 0 V.

Mätvärdet uppdateras varje minut. Under en kalibrering eller SST visas det senaste värdet tills en ny mätning startas.

# 5 Montering

# 5.1 Monteringskrav

## 5.1.1 Mått

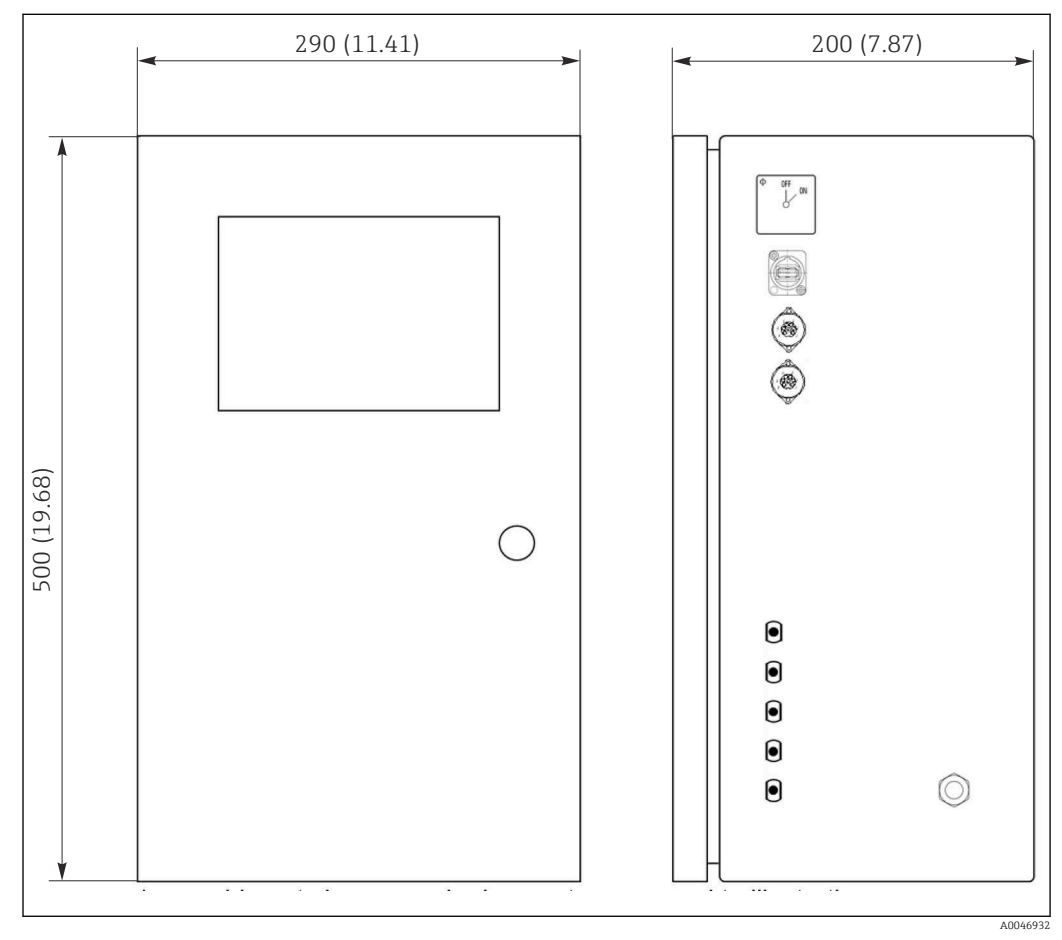

🗷 3 Mått i mm (tum)

## 5.1.2 Monteringsalternativ

Analysatorn är avsedd för bänkmontering och väggmontering.

Bilden nedan visar placeringen av blindnitmuttrarna på baksidan av huset. De kan användas för fastsättning av en monteringsram. Monteringsramen för väggmontering medföljer ej.

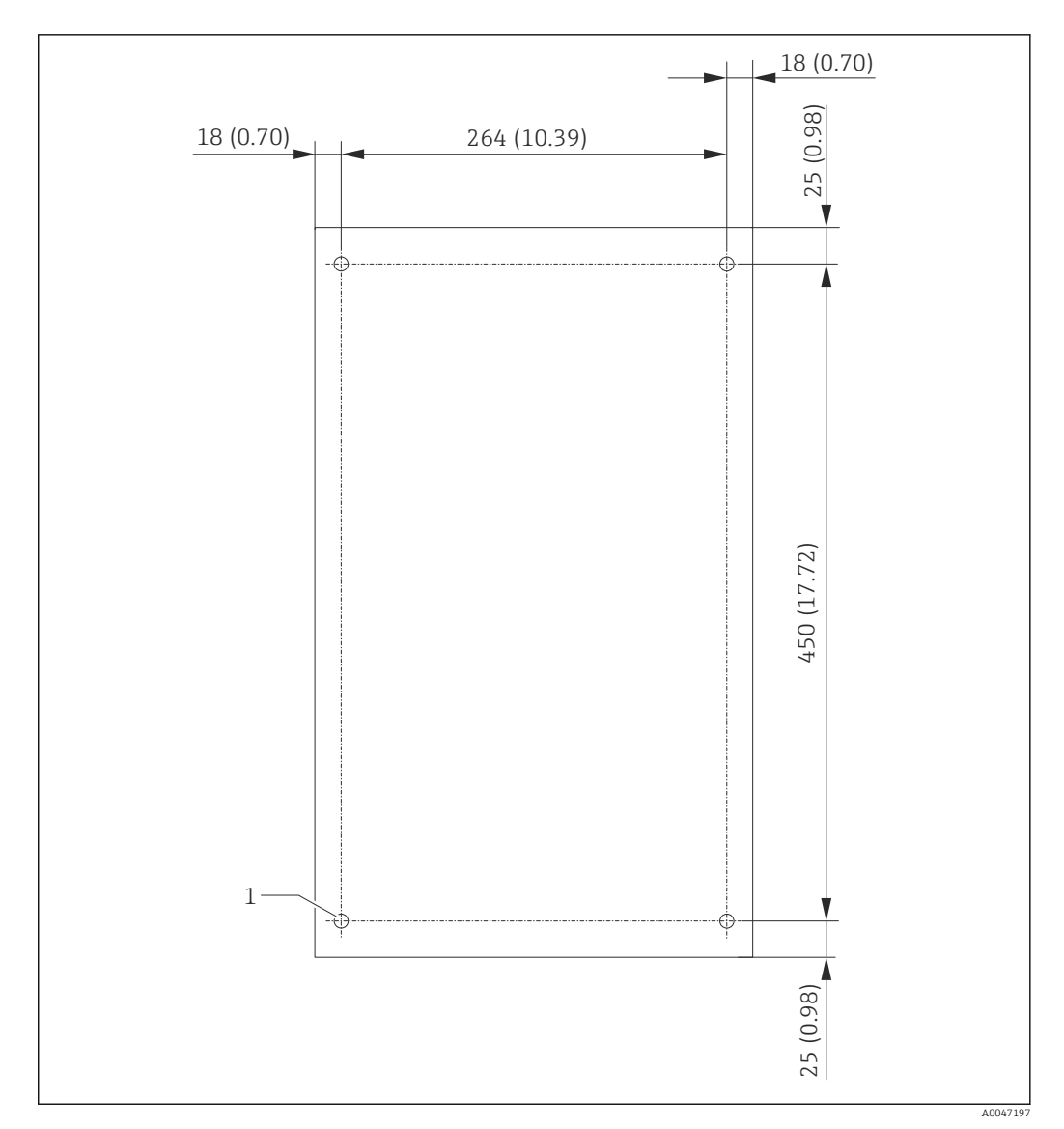

Husets baksida

1 Blindnitmutter

## 5.2 Montera analysatorn

### **A**VARNING

Enheten är spänningsförande!

Risk för elstötar!

- Anslut inte analysatorn till elförsörjningen förrän installationsarbetet har slutförts och medierna har anslutits.
- ► Följ instruktionerna i avsnittet "Elanslutning".

## 5.2.1 Monteringssekvens

## Bänkmontering

1. Placera analysatorn på en plan, vibrationsfri yta.

- 2. Öppna frontluckan på huset och kontrollera invändigt beträffande synliga tecken på skador.
- 3. Kontrollera alla inbyggda fluidanslutningar. Slangarna får inte vara vikta eller skadade.

- 4. Kontrollera att alla fluidkopplingar sitter fast ordentligt (åtdragna för hand).
- 5. Efter den okulära besiktningen ska TOC-systemets provmatningsledningar och avloppsledning monteras. Det är viktigt att ledningarna blir så korta som möjligt och att de kapas vinkelrätt med en slangkap.

#### Väggmontering

- 1. Öppna frontluckan på huset och kontrollera invändigt beträffande synliga tecken på skador.
- 2. Kontrollera alla inbyggda fluidanslutningar. Slangarna får inte vara vikta eller skadade.
- 3. Kontrollera att alla fluidkopplingar sitter fast ordentligt (åtdragna för hand).
- 4. Efter den okulära besiktningen ska TOC-systemets provmatningsledningar och avloppsledning monteras. Det är viktigt att ledningarna blir så korta som möjligt och att de kapas vinkelrätt med en slangkap.
- 5. Montera huset på monteringsramen.
- 6. Montera den kundspecifika monteringsramen på väggen.

#### Elanslutning

- 1. Anslut utsignalerna  $\rightarrow \square$  10.
- 2. Anslut nätkontakten till uttaget (240 V, 50/60 Hz alternativt 100 V, 50/60 Hz).

#### 5.2.2 Ansluta medier

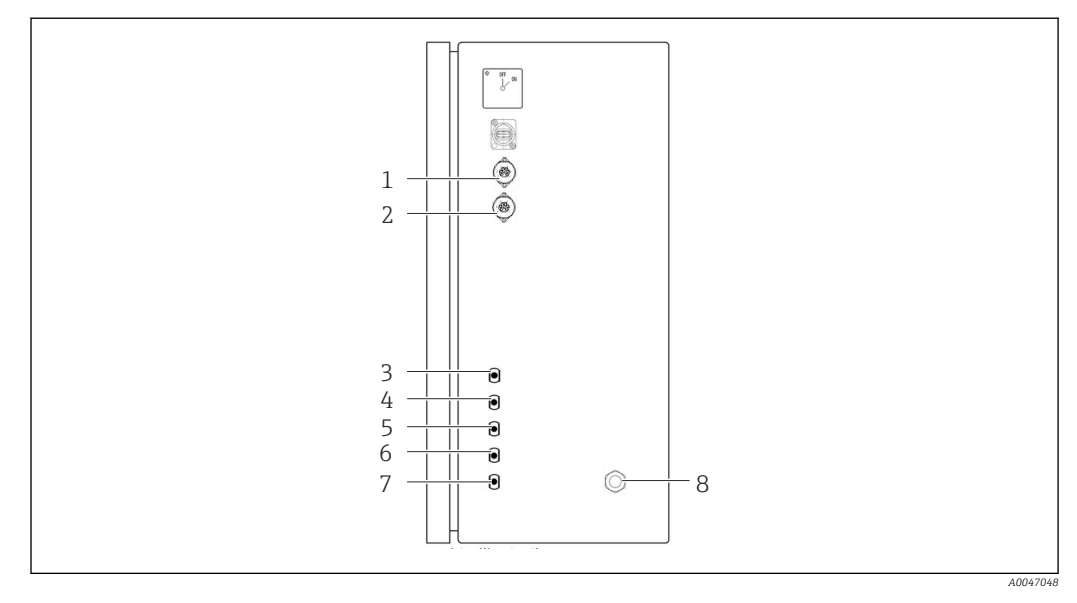

🛃 5 Analysator, panel på höger sida

1 Analog utgång 1 4 Ingång 1 2

- Analog utgång 2 6 Ingång 3 (tillval)
- Prov 3
- 5 Ingång 2 (tillval)
- 7 Avlopp
  - 8 Anslutning till strömförsörjning

Analysatorns provutlopp

Provet tappas av (provavlopp) via en slang.

> Dra slangen på ett sådant sätt att det inte kan uppstå något mottryck.

# 5.3 Kontroll efter montering

**1.** Kontrollera att alla anslutningar sitter ordentligt fast och att det inte finns några läckor.

- 2. Kontrollera att alla slangar är hela.
  - 🛏 Ersätt skadade slangar.

# 6 Elanslutning

## 6.1 Anslutningsinstruktioner

## **A**VARNING

### Enheten är spänningsförande!

Risk för elstötar! Linjefiltret, överspänningsmodulen och huvudbrytaren är fortfarande anslutna till strömförsörjningen även om huvudbrytaren slås från!

- ► Koppla bort enheten från strömförsörjningen (dra ut nätkontakten).
- Kontrollera innan du sätter i kontakten att matningsspänningen motsvarar den spänning som anges på märkskylten.
- ► Kontrollera att analysatorn är ordentligt jordad via nätanslutningen.
- Innan du ansluter till elnätet ska du kontrollera att den förmonterade strömkabeln uppfyller de lokala nationella elsäkerhetsspecifikationerna.

## 6.2 Ansluta analysatorn

► Anslut nätkontakten till uttaget (240 V, 50/60 Hz eller alternativt 100 V, 50/60 Hz).

## 6.3 Säkerställa kapslingsklass

Endast de mekaniska anslutningar och elanslutningar som beskrivs i dessa instruktioner och som är nödvändiga för den avsedda användningen får utföras på den levererade enheten.

► Iaktta försiktighet när arbetet utförs.

Annars kan inte de individuella skyddstyperna (kapslingsklass (IP), elsäkerhet, störningsokänslighet för elektromagnetisk kompatibilitet) som man har kommit överens om för denna produkt längre garanteras, för att exempelvis lock inte har satts dit eller kablar/kabeländar sitter löst eller inte har satts dit ordentligt.

# 6.4 Kontroll efter anslutning

Utför följande kontroller när du har slutfört elanslutningen:

| Enhetens skick och specifikationer | Anmärkningar      |
|------------------------------------|-------------------|
| Är kablarna utan yttre skador?     | Okulär besiktning |

| Elanslutning                                                                              | Anmärkningar                                                                                                    |
|-------------------------------------------------------------------------------------------|----------------------------------------------------------------------------------------------------|
| Stämmer den anslutna transmitterns matningsspänning med uppgifterna på märkskylten?       | 240 V AC 50/60 Hz<br>100 V AC 50/60 Hz                                                                                       |
| Är strömutgångarna skärmade och anslutna?                                                 |                                                                                                    |
| Är de anslutna kablarna försedda med dragavlastning?                                      |                                                                                                    |
| Är kablarna ordentligt isolerade från varandra?                                           | Dra elkabeln och signalkablarna<br>åtskilda från varandra längs hela<br>dragningssträckan. Bäst är separata<br>kabelkanaler. |
| Är kablarna dragna korrekt, utan slingor eller korsningar?                                |                                                                                                    |
| Är elkabeln och signalkablarna anslutna på rätt sätt och i enlighet med kopplingsschemat? |                                                                                                    |

# 7 Användargränssnitt

# 7.1 Översikt över användargränssnitt

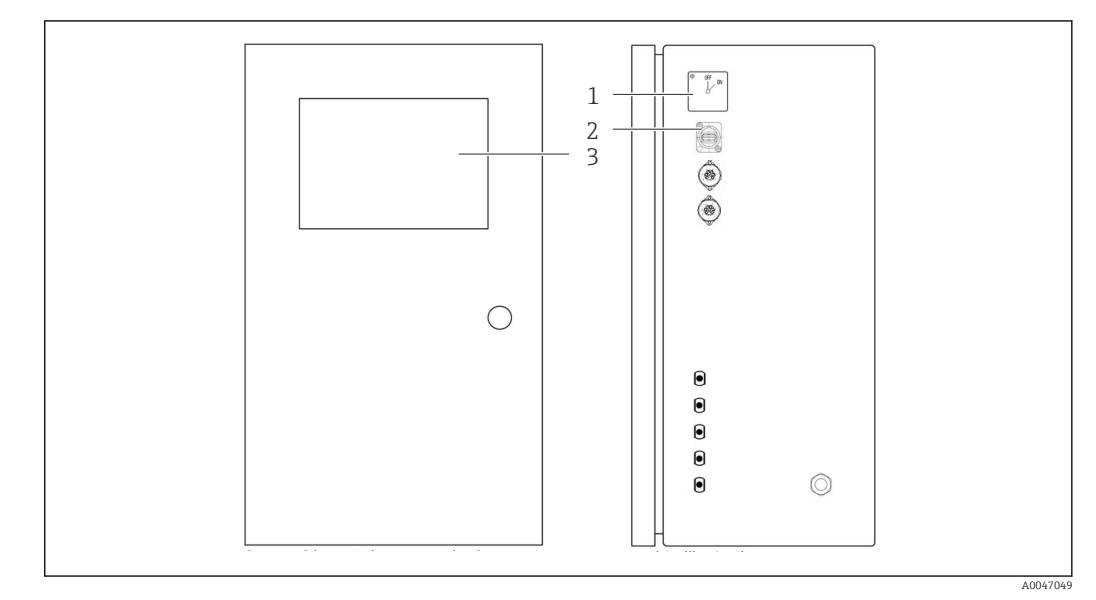

🗷 6 Manöverelement

- 1 Huvudbrytare
- 2 USB-port
- 3 Pekskärm

# 7.2 Driftmenyns struktur och funktion

Analysatorn har följande menyer:

- Measure online
- Viewer (Historik)
- Qualification (Kalibrering, systemlämplighetstest [SST])
- System (Service)
- Settings (Avancerade inställningar och service)
- User management

| CA79 | system ready Quit |
|------|-------------------|
|      | measure           |
|      | viewer            |
|      | qualification     |
|      | system            |
|      | settings          |
|      | user management   |
|      | Endress+Hauser 🖽  |
|      |                   |

# 7.3 Åtkomst till driftmenyn via den lokala displayen

| Кпарр           | Funktion                                                                                                    |
|-----------------|----------------------------------------------------------------------------------------------------|
| Measure         | <ul> <li>Tryck på knappen.</li> <li>TOC-mätningen startas.</li> </ul>                                                                            |
| Viewer          | <ul> <li>Tryck på knappen.</li> <li>Menyn Viewer öppnas. Alla TOC-mätvärden kan visas via denna meny.</li> </ul>                                 |
| Qualification   | <ul> <li>Tryck på knappen.</li> <li>Menyn Qualification öppnas. Funktioner kan väljas via denna meny.</li> </ul>                                 |
| System          | <ul> <li>Tryck på knappen.</li> <li>Menyn System öppnas. Funktionskontroller på de viktigaste komponenterna kan utföras i denna meny.</li> </ul> |
| Settings        | <ul> <li>Tryck på knappen.</li> <li>Menyn Settings öppnas. Enhetsparametrarna kan konfigureras i denna meny.</li> </ul>                          |
| User management | <ul> <li>Tryck på knappen.</li> <li>Menyn User management öppnas. Användarinställningar kan göras i denna meny.</li> </ul>                       |

# 8 Driftsättning

## 8.1 Funktionskontroll

Felaktiga eller dåligt anslutna slanganslutningar gör att vätska läcker ut och kan orsaka skador!

- ► Kontrollera alla anslutningar och se till att de sitter ordentligt.
- Kontrollera särskilt att alla slanganslutningar sitter stadigt och att ingen vätska kan läcka ut.

Felaktig strömförsörjning skadar enheten!

 Kontrollera att matningsspänningen motsvarar den spänning som anges på märkskylten.

# 8.2 Inloggning

Ett konto och lösenord krävs för inloggning.

1. Mata in användar-ID **install**.

2. Tryck på Login-knappen.

3. Mata in lösenordet **default**.

- 4. Tryck på **Login**-knappen.
  - └ Du uppmanas att ange ett nytt lösenord.

5. Mata in ett nytt lösenord och bekräfta.

Ytterligare information om användaradministration:  $\rightarrow \square 36$ 

## 8.3 Konfigurera mätenheten

## 8.3.1 Utföra mätningen

Innan den första driftsättningen måste en sköljprocess (en mätning) utföras under minst 30 minuter. Vid större orenheter och föroreningar måste sköljningen (mätning) pågå tills samma värden visas konsekvent.

1. Tryck på knappen **Measure** i huvudmenyn.

← Ett poppuppfönster öppnas.

2. Tryck på **Yes**-knappen.

└ Programmet startar med att skölja systemet för att förbereda TOC-mätningen.

3. Ändra tidsintervallen:

Välj tidsintervall genom att trycka på respektive knapp under diagrammet.

4. Visa historiken:

Tryck på knappen **Viewer** i huvudmenyn.

- Menyn Viewer öppnas och historiken visas → 
   <sup>(1)</sup> 22. Detta avbryter inte mätningen.
- 5. Avbryt mätningen:

Stäng Measure-menyn.

När sköljningen är slutförd startar mätningen automatiskt. Värdena för TOC, konduktivitet och temperatur visas på displayen. Mätvärdena visas i diagrammet till höger. Om värdet för TOC eller konduktivitet överskrider det konfigurerade gränsvärdet visas värdet i rött. Dessutom skickas en varning via en analog utgång (tillval). Gränsen kan visas som en röd linje i diagrammet.

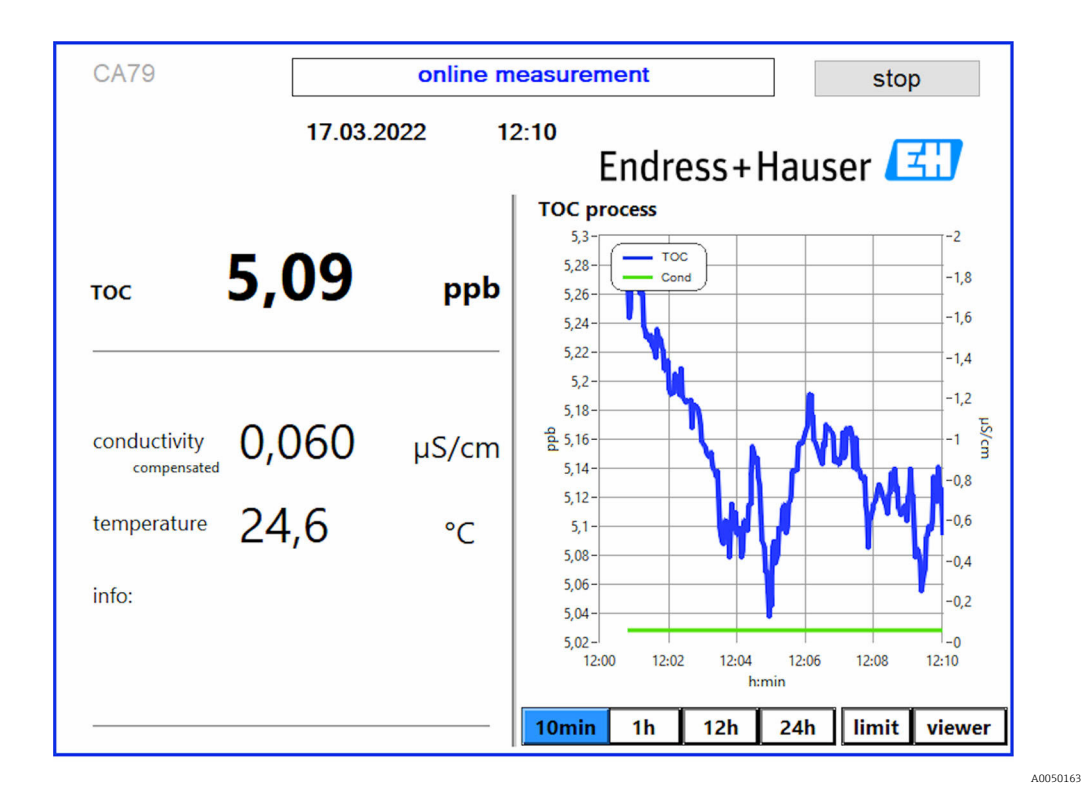

#### Varningar

Om TOC eller konduktiviteten överskrider den konfigurerade gränsen visas värdet med röda siffror. Dessutom skickas en varning via en digital utgång (tillval). Gränsen kan visas som en röd linje i diagrammet.

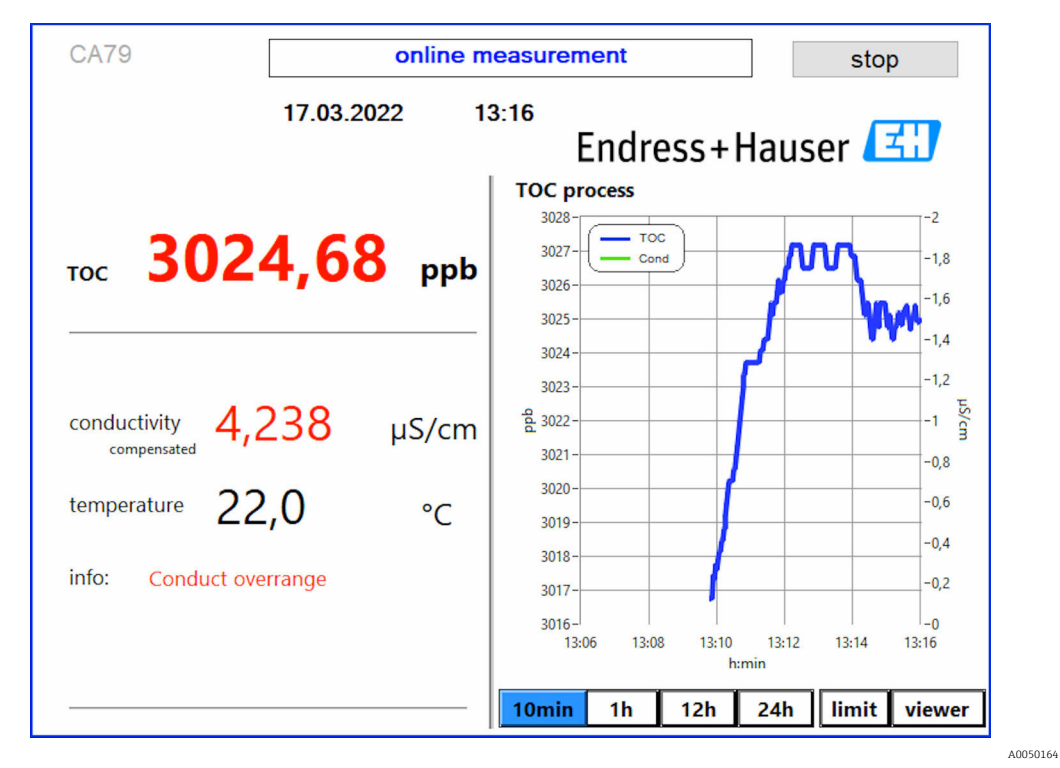

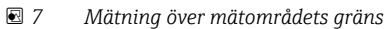

Läcka i systemet

Om det finns en läcka i systemet stoppar analysatorn mätningen automatiskt och stänger ventil 1. När läckan har identifierats och åtgärdats startar analysatorn mätningen igen (endast om alternativet **Continue after error** är aktiverat i menyn **Settings**, **Options 2** under fliken  $\rightarrow \square$  29. Läcksensorn i systemet måste torkas ordentligt dessförinnan. Läcksensorn sitter på enhetens sockel på höger sida.

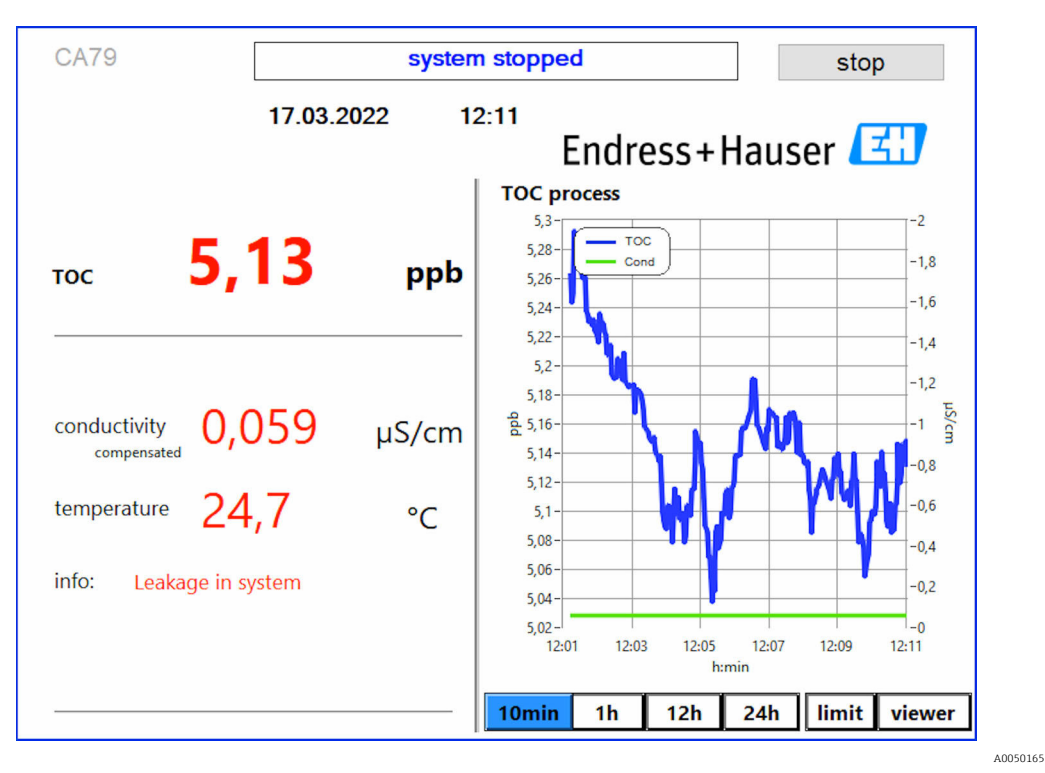

🖻 8 Läcka i systemet

#### UV-intensiteten för låg

Om UV-lampans intensitet är för låg eller om UV-lampan är defekt, stoppar analysatorn mätningarna automatiskt och meddelandet **UV lamp broken** visas. I detta fall krävs en ny UV-reaktor.

### **A**VARNING

#### Strålkälla med kortvågig UV-strålning!

Felaktig hantering kan orsaka skador på ögon och hud!

- ► Innan arbeten påbörjas på reaktorn, ta alltid enheten ur drift och koppla från den från strömförsörjningen!
- ▶ Byt alltid reaktorn som en komplett enhet!
- ► Ta skadade reaktorer ur drift!
- Öppna aldrig en reaktor för att byta enskilda komponenter!
- Säkerställ att isoleringen vid reaktorns ändar är intakta (intakta krympslangar)!

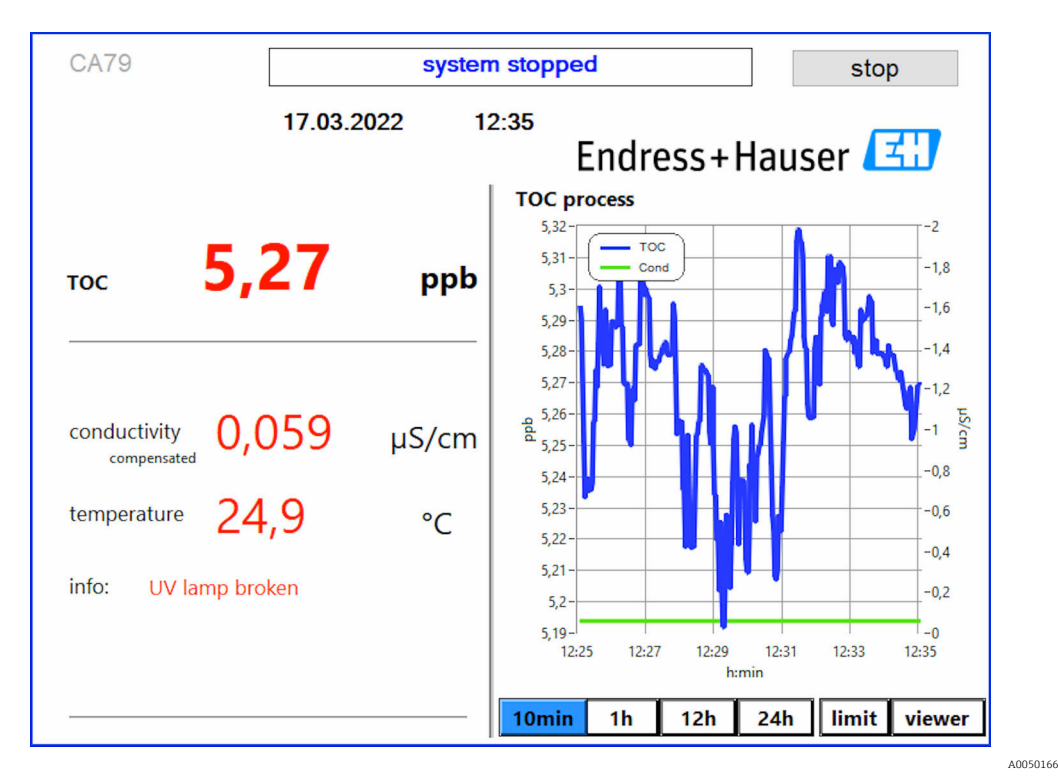

Felmeddelande för UV-sensor

#### Fel under provtagning

Detta varningsmeddelande kan endast visas med tillvalet **Detektion av inloppstryck vid provtagning**. Om detta meddelande visas har sensorn detekterat en stängd ingång.

► Kontrollera att mediet matas korrekt till enheten.

## 8.3.2 Viewer

Med denna meny kan alla TOC-mätvärden visas. Data visas efter det datum som väljs.

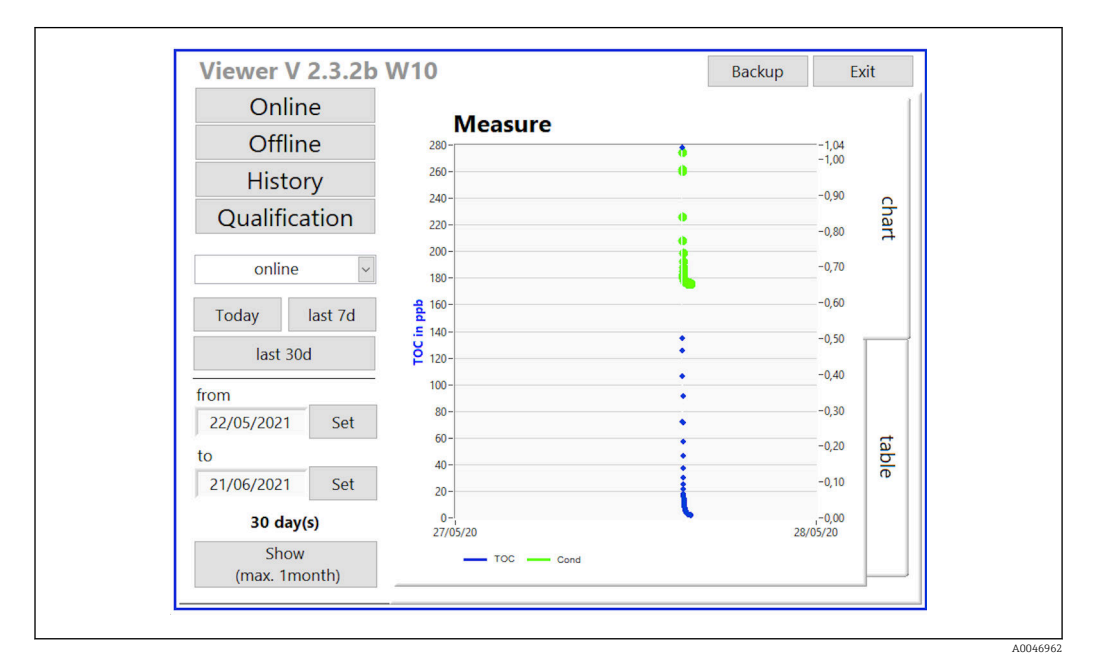

🖻 10 Visningsmenyn

Följande data kan väljas:

- 1. Gör önskat förhandsval (t.ex.: **Online**).
- 2. Välj önskat datum under **Selected date**.
- 3. Välj fil under Selected data file.
  - Den valda informationen visas i diagrammet till höger.
     Användaren kan använda flikarna Chart eller Table för att växla mellan diagram och tabell för visning av information.

Historikfilen är en aktiv lista som fungerar som en logg och innehåller all information om inloggningar, fel och kalibreringsresultat/systemlämplighetstest (godkända/misslyckade).

Dessutom kan data exporteras och skrivas ut i denna meny (om en skrivare har installerats i WINDOWS<sup>®</sup>).

## 8.3.3 Qualification

Två funktioner kan väljas i denna meny:

- Calibration
- SST (systemlämplighetstest)

Valet görs i rullgardinsmenyn.

Olika meddelanden och uppmaningar guidar genom de olika funktionerna.

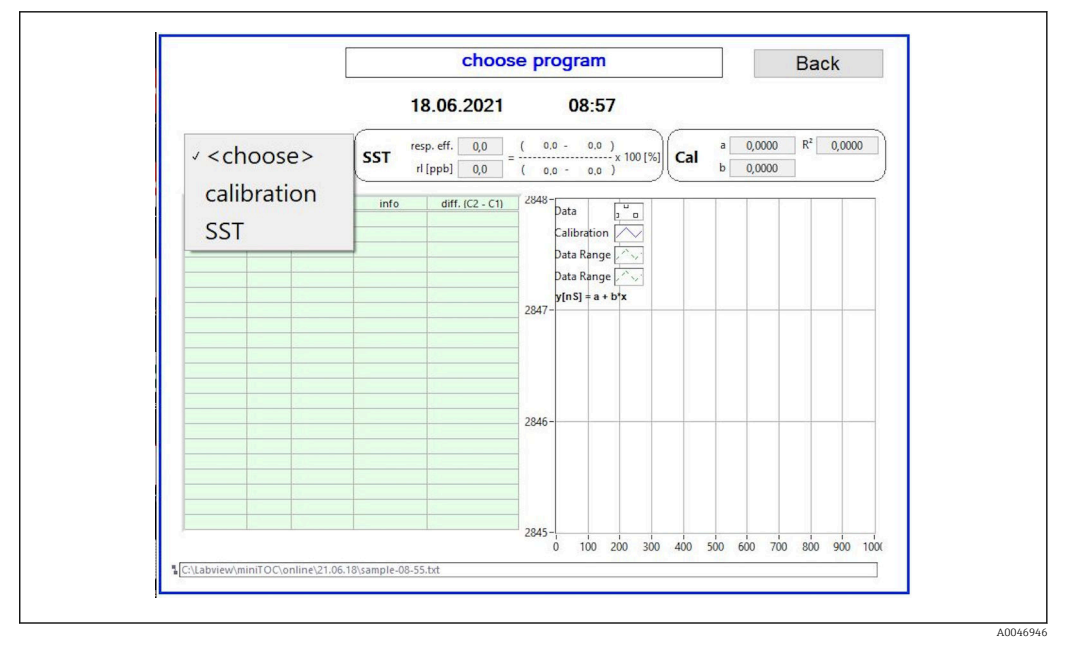

🖻 11 Menyn Qualification

#### Kalibrering och justering

Mätningen måste stoppas innan kalibreringen utförs. Systemet uppmanar användaren att tillhandahålla lösningar. Lösningens koncentration specificeras i menyn **Settings**  $\rightarrow \cong 29$ .

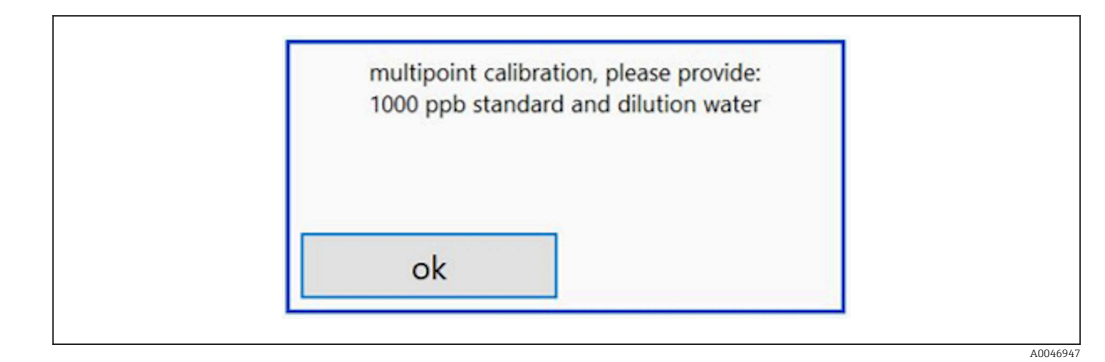

🕑 12 Meddelandet "Tillhandahåll lösning"

Systemet måste vara påslaget i en timme innan kalibreringen påbörjas så att lämplig arbetstemperatur uppnås. Kalibreringslösningen måste ha värmts upp till minst rumstemperatur i förväg. Om temperaturer under 18°C visas när mätningen startar måste mätningen stoppas tills lösningarna har uppnått minst rumstemperatur. Optimalt temperaturområde är mellan 20 och 25°C som starttemperatur för kalibreringen.

#### Kalibrering på en enhet med tillvalet "Systemlämplighetstest, manuellt"

1. Anslut en kalibreringslösning med nödvändig sackaroskoncentration till INGÅNG 1.

Efter upprepade mätningar av sackaroskoncentrationen stoppar systemet och ett poppuppfönster visas som uppmanar användaren att ansluta vattenlösningen till INGÅNG 1.

- 2. Anslut vattenlösningen till INGÅNG 1.
- 3. Stäng poppuppfönstret med knappen **OK**.
  - 🕒 Ett poppuppfönster med kalibreringsresultaten visas.

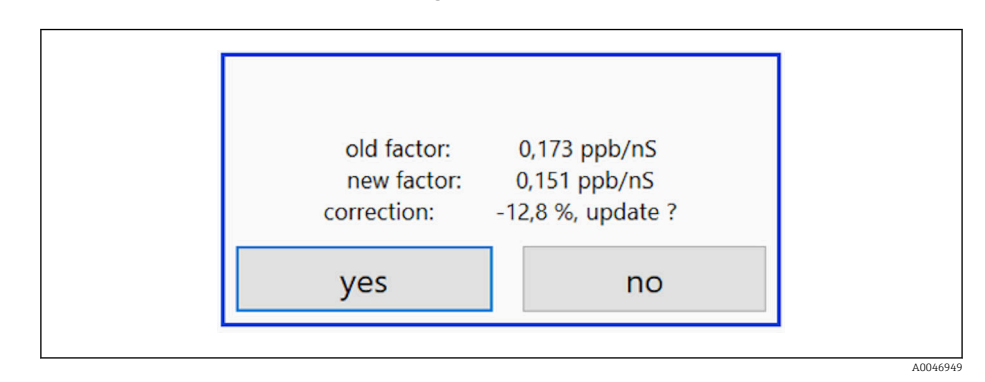

I3 Poppuppfönster med kalibreringsfaktorn

- 4. Tryck på knappen **Yes** för att bekräfta resultatet.
  - Om användaren väljer att inte använda den nya kalibreringsfaktorn fortsätter den gamla kalibreringsfaktorn att användas.

Kalibreringsfaktorn ska vara i området 0,11–0,21 ppb/nS. Alla avvikelser måste vara under 2 %.

#### Kalibrering på en enhet med tillvalet "Systemlämplighetstest, automatiserat"

1. Anslut en kalibreringslösning med nödvändig sackaroskoncentration till INGÅNG 2 (svart anslutning).

2. Anslut vattenlösningen till INGÅNG 3 (blå anslutning).

Systemet stoppar när alla mätningar har upprepats.

Ett poppuppfönster med kalibreringsresultaten visas.

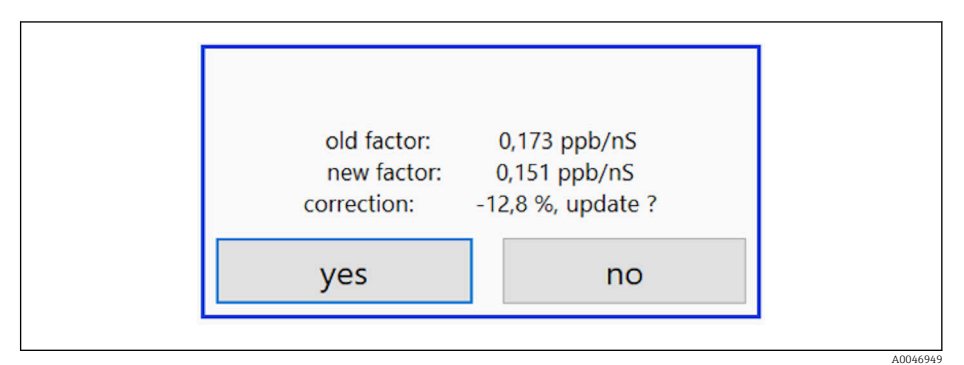

I4 Poppuppfönster med kalibreringsfaktorn

3. Tryck på knappen **Yes** för att bekräfta resultatet.

← Om användaren väljer att inte använda den nya kalibreringsfaktorn fortsätter den gamla kalibreringsfaktorn att användas.

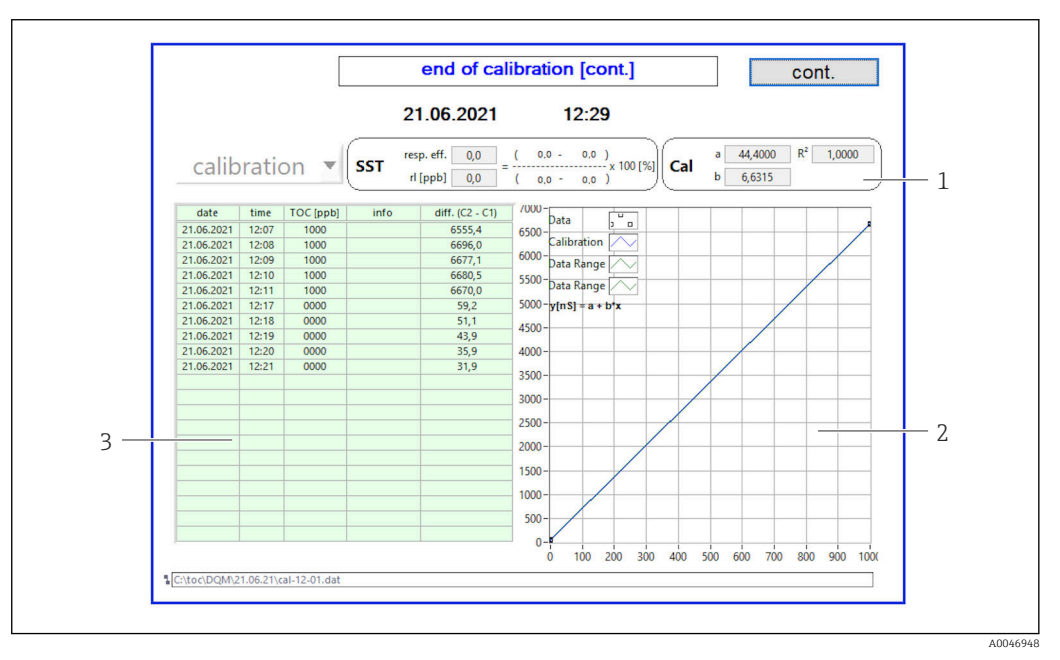

🗟 15 Kalibreringskurva

- 1 Faktorer och R<sup>2</sup>
- 2 Kalibreringskurva
- 3 Lista över mätvärden

Det rekommenderas att upprepa mätserien tre gånger. Standardvolymerna som används är 500 ml och räcker till flera mätningar. Mätresultaten ska vara konstanta i denna mätserie och nära sinsemellan.

#### Systemlämplighetstest (SST)

Mätningen måste stoppas för systemlämplighetstestet (SST).

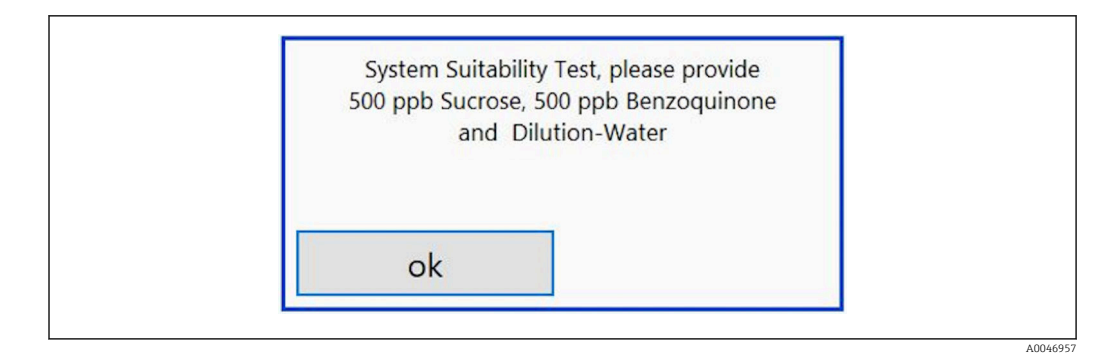

I6 Meddelandet "Tillhandahåll SST-lösningar"

Systemet måste vara påslaget i en timme innan SST påbörjas så att lämplig arbetstemperatur uppnås. SST-lösningarna måste ha värmts upp till minst rumstemperatur i förväg. Om temperaturer under 18°C visas när mätningen startar måste mätningen stoppas tills SST-lösningarna har uppnått minst rumstemperatur. Optimalt temperaturområde är mellan 20°C och 25°C som starttemperatur för SSTmätningen.

# Utföra systemlämplighetstest på en enhet med tillvalet "Systemlämplighetstest, manuellt"

- 1. Anslut SST-lösningen med nödvändig sackaroskoncentration till INGÅNG 1.

Efter upprepade mätningar stoppar systemet och ett poppuppfönster visas som uppmanar användaren att ansluta bensokinonlösningen till INGÅNG 1.

- 2. Anslut bensokinonlösningen till INGÅNG 1.
- 3. Stäng poppuppfönstret med knappen **OK**.
  - └ Processen måste upprepas för vattenlösningen.

# Utföra systemlämplighetstest på en enhet med tillvalet "Systemlämplighetstest, automatiskt"

- 1. Anslut SST-lösningen med nödvändig bensokinonkoncentration till INGÅNG 1 (röd anslutning).
- 2. Anslut sackaroslösningen till INGÅNG 2 (svart anslutning).
- 3. Anslut vattnet till INGÅNG 3 (blå anslutning).
  - SST utförs automatiskt.
     Systemet stoppar när alla mätningar har upprepats.
     Resultatet från SST visas och måste bekräftas av användaren.

4. Tryck på knappen **Yes** för att bekräfta resultatet.

 Poppuppfönstret visar resultatet från systemlämplighetstestet (godkänt/ underkänt).

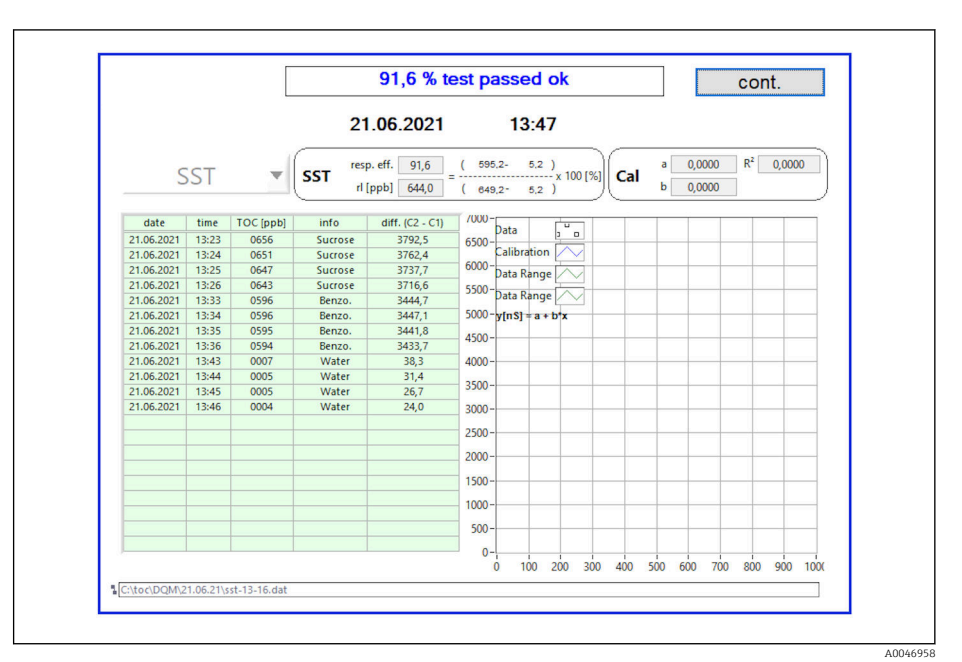

#### I7 Visning av testresultatet

Om SST misslyckades (underkänt) måste kalibreringen eller SST-lösningarna kontrolleras och SST upprepas.

Det rekommenderas att upprepa mätserien tre gånger. Standardvolymerna som används är 500 ml och räcker till flera mätningar. Mätresultaten ska vara konstanta i denna mätserie och nära sinsemellan.

## 8.3.4 System

En funktionskontroll på följande komponenter kan utföras i denna meny:

- Start av pumpen (normal < eller snabb <<<)</li>
- Omkoppling av ventilerna
- Påslagning av UV-reaktorn
- UV-sensorn (detektion av UV-lampans intensitet)
- Kontroll av sensorsignalerna (C1/C2)
- Kontroll av statiskt tryck (tillval)<sup>2)</sup>
- Läcksensor
- Nollställning av drifttimmarna (pump)
- Nollställning av drifttimmarna (UV-lampa)
- Kontroll av analoga utgångar
- Kontroll av digitala utgångar

<sup>2)</sup> Om det installerats och aktiverats i menyn Settings, annars visas ett tomt fält.

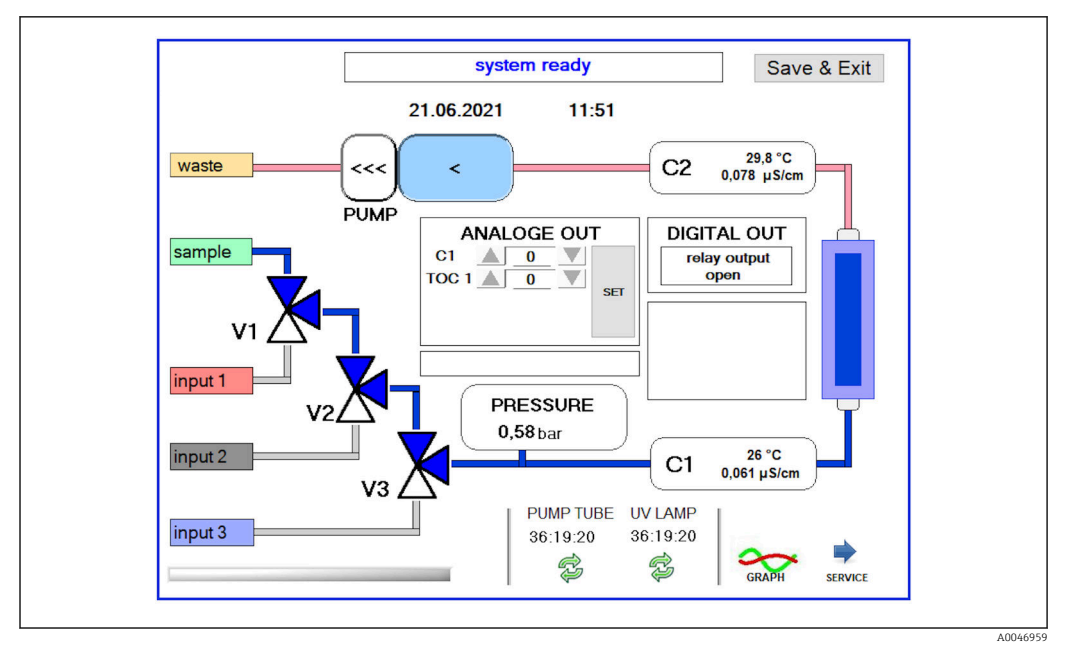

🖻 18 Menyn System

För att ändra status för pumpen, ventilerna (V1, V2, V3) och UV-lampan måste användaren trycka på respektive symbol.

Ett diagram med följande värden visas om man trycker på knappen **Graph**→ 🗎 27:

- Mätvärdena C1 och C2
- Differensen mellan C1 och C2
- Temperaturerna T1 och T2

Serviceområdet öppnas med knappen **Service**. Detta område är lösenordsskyddat (servicelösenord endast för servicetekniker).

#### Växla till huvudmenyn

- 1. Tryck på knappen **Save & Exit**.
  - 🕒 Ett poppuppfönster öppnas.
- 2. Tryck på respektive knapp i poppuppfönstret.
- 3. Om pumpslangen eller UV-reaktorn har bytts ut: Tryck på knappen **Yes**.
  - └ Drifttimmarna har nu nollställts.

Ett poppuppfönster öppnas när en meny stängs. Det tar några sekunder innan analysatorn har sparat alla inställningarna.

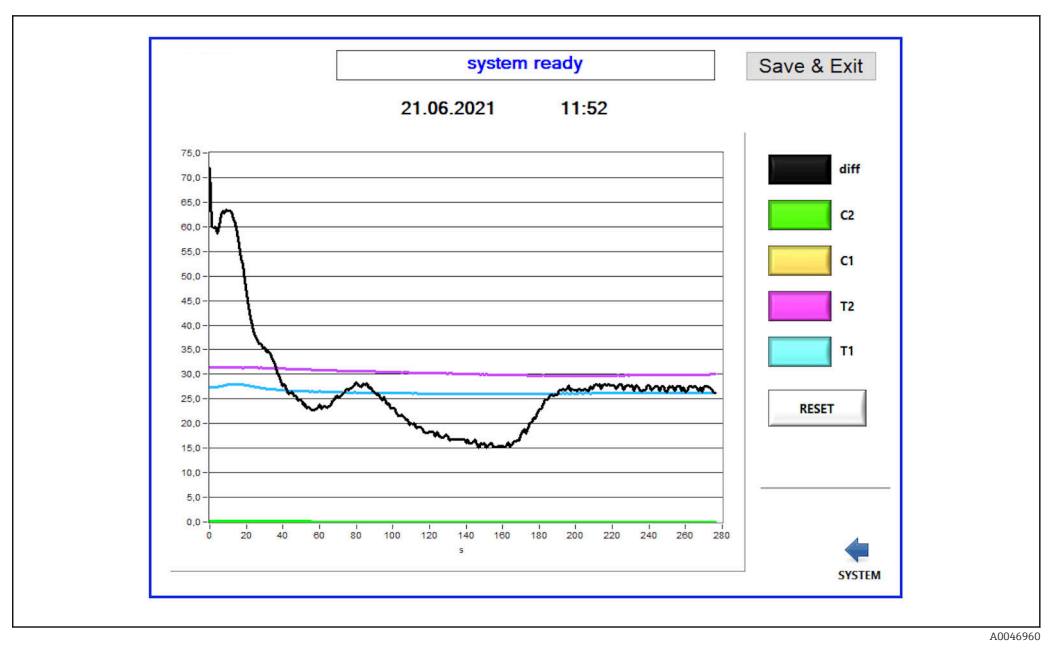

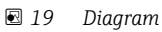

Diagramkurvan för varje värde kan aktiveras eller avaktiveras med enskilda färgkoder. Om man trycker på knappen **Reset** återställs alla diagramkurvor.

## 8.3.5 Settings

Enhetsparametrarna kan konfigureras i denna meny.

Licens: Aktivera licensalternativ. Endast för återförsäljare/försäljningspartners.

Service: Aktiverar extra alternativ för behörig personal (Service 1–3).

| 0.0.77.0.1/0 |     |   |                           | SERV      | ICE J          | LI            | CENSE   |       |
|--------------|-----|---|---------------------------|-----------|----------------|---------------|---------|-------|
| OPTIONS 1    |     |   | OPTIONS 2                 | OPTIONS 1 | OPTIONS 2      | SERVICE 1     | SE      | RVICE |
| 300          | +   | - | ppb limit [ppb]           | OFF       | trigger input  |               |         |       |
| 10           | +   | - | rinse qualification [sec] | ON        | pressure ser   | nsor          |         |       |
| 10           | +   | - | rinse measurement [sec]   | OFF       | UV sensor      | sor           |         |       |
| 1000         | +   | - | standard [ppb]            | OFF       | calibr. single | port          |         |       |
| 3            | +   | - | repetition                | ON        | continue afte  | er error      |         |       |
| INTERV       | /AL |   |                           | ON        | show comp      | ensated cond. |         |       |
|              |     |   | License Service Exit      |           |                | License       | Service | Exit  |

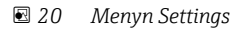

Följande inställningar kan ändras under fliken **Options 1**:

| Inställningar                   | Beskrivning                                                                                                    |
|---------------------------------|----------------------------------------------------------------------------------------------------|
| ppb limit (ppb)                 | Denna gräns indikerar maximalt värde då utsignalen för detektionsgränsen kopplas om.<br>Även maximalt värde för skalning av 4–20 mA-utgångarna indikeras här. Det visade värdet<br>motsvarar därför 20 mA. |
| Rinse<br>qualification<br>(sec) | Detta värde indikerar sköljtiden (i sekunder) då ett prov sätts in under en SST eller kalibrering (rekommenderat värde: 300 sekunder).                                                                     |

| Inställningar                 | Beskrivning                                                                                                    |
|-------------------------------|----------------------------------------------------------------------------------------------------|
| Rinse<br>measurement<br>(sec) | Detta värde indikerar sköljtiden (i sekunder) då ett prov sätts in vid start av en mätning<br>(rekommenderat värde: 300 sekunder).            |
| Standard (ppb)                | Detta värde kan användas för att definiera TOC-värdet som ska användas som standardvärde för en kalibrering (rekommenderat värde: 1 000 ppb). |
| Repetition                    | Detta värde indikerar antalet upprepningar som ska utföras under en SST eller en kalibrering (rekommenderat värde: 5 upprepningar).           |
| Interval List                 | Redigeraren för intervalläge kan öppnas med denna knapp (tillval) $\rightarrow$ 🗎 33                                                          |

Följande maskinvarudelar kan aktiveras eller avaktiveras under fliken **Options 2**:

| Inställningar                | Beskrivning                                                                                                    |
|------------------------------|----------------------------------------------------------------------------------------------------|
| Trigger input<br>[ON/OFF]    | Triggeringången aktiveras med detta alternativ. Triggeringången säkerställer att systemet<br>kan startas och stoppas av en extern kontakt. Analysatorn är aktiv när kontakten är stängd<br>(tillval).                                                                                                    |
| Pressure sensor              | Analysatorn kan övervaka trycket på den valda ingången med en trycksensor. Om vakuum upptäcks stoppas mätningen. Om tillräckligt provtagningstryck detekteras efteråt kan mätningen återupptas (med funktionen <b>Continue after error</b> aktiverad). Gränsvärdena som används kan konfigureras under fliken <b>Service 1</b> (tillgängligt för tillvalet "Detektion inlopp tryck prov"). |
| Leakage sensor               | Läcksensorn aktiveras och avaktiveras med detta alternativ.                                                                                                    |
| UV sensor                    | Sensorn i UV-reaktorn aktiveras och avaktiveras med detta alternativ.                                                                                                    |
| Calibr. single<br>port       | Om en standardanalysator används eller om portarna för SST och kalibreringen inte är<br>tillgängliga på grund av det inställda intervalläget kan detta alternativ användas för att<br>tvinga fram kvalificering på endast en port (ingång 1). Kvalificeringen sker då sekventiellt<br>och på operatörens begäran.                                                                          |
| Continue after<br>error      | Om ett fel inträffar under mätningen avbryts den aktiva mätningen. När felet har åtgärdats<br>(t.ex. vakuum i mätledningen) kan mätningen återupptas automatiskt med detta alternativ.<br>Enheten sköljs igen dessförinnan.                                                                                                    |
| Show<br>compensated<br>cond. | Konduktivitetsvärdet i mätningsvyn kan ändras från temperaturkompenserade värden till okompenserade värden.                                                                                                    |

## Följande parametrar kan ställas in under fliken **Service 1**:

| Inställningar                           | Beskrivning                                                                                                 |
|-----------------------------------------|----------------------------------------------------------------------------------------------------|
| Temperature-<br>Offset C1 [°C]          | Detta värde indikerar offset för temperatursensor C1.                                                       |
| Temperature-<br>Offset C2 [°C]          | Detta värde indikerar offset för temperatursensor C2.                                                       |
| Temperature<br>limit [°C]               | Detta värde indikerar temperaturgränsen; om denna gräns överskrids skapas en varning.                       |
| Fast pump<br>speed                      | Detta värde indikerar hastigheten med vilken sköljningen utförs.                                            |
| Record pause<br>(puse x2 =<br>delaytime | Detta värde indikerar intervallen för registrering av mätvärdena i loggfilen. 1 värde motsvarar 2 sekunder. |
| Max. limit<br>conductivity<br>[µS]      | Detta värde indikerar konduktivitetsgränsen; om denna gräns överskrids skapas en varning.                   |
| Accuracy TOC<br>value                   | Detta värde indikerar antalet decimaler som ska användas vid visningen av TOC-värdet.                       |

| Inställningar                  | Beskrivning                                                                                                    |
|--------------------------------|----------------------------------------------------------------------------------------------------|
| Underpressure<br>limit [bar]   | Detta värde krävs för tillvalet <b>trycksensor</b> . Det indikerar ingångstrycket då ett fel ska visas.                                 |
| Underpressure<br>restart [bar] | Detta värde krävs för tillvalet <b>trycksensor</b> . Det indikerar trycket då mätningen ska startas igen efter att vakuumet stängts av. |

Följande parametrar kan ställas in under fliken Service 2:

| Inställningar                                                | Beskrivning                                                                                                    |
|--------------------------------------------------------------|----------------------------------------------------------------------------------------------------|
| Use analog<br>output [ON /<br>OFF]                           | Den analoga utgången kan aktiveras eller avaktiveras här.                                                                                                    |
| 4<br>Channels(analo<br>g output)                             | Om systemet har tillvalet <b>Intervall</b> och 4 analoga utgångar kan de analoga utgångarna för<br>TOC 2 och TOC 3 aktiveras här för den extra anslutningen.                                                                        |
| 0-20 mA<br>(analog output)                                   | Om systemet har tillvalet <b>0–20 mA</b> måste det konfigureras här. Annars kan det leda till felaktiga analoga signaler vid skalning av TOC-värdena. Information om systemets funktioner och egenskaper finns i sluttestrapporten. |
| Idle analog<br>output value<br>(only with 0-20<br>mA option) | Med tillvalet <b>0–20 mA</b> kan systemet anta alla värden om ingen mätning sker.<br>Rekommenderat värde är 3,7 mA enligt Namur NE43.                                                                                               |
| Hold the last<br>analog output<br>value                      | Om värdena mäts i intervalläget kan detta alternativ användas för att specificera att de<br>analoga utgångssignalerna alltid ska förbli vid det senaste mätvärdet om mätingångarna<br>ändras, även om ingen mätning pågår.          |

#### Följande parametrar kan ställas in under fliken Service 3:

| Inställningar               | Beskrivning                                                                                                    |
|-----------------------------|----------------------------------------------------------------------------------------------------|
| UV-Limit                    | Detta värde indikerar maximal tid innan en varning skapas om UV-lampans drifttid<br>överskrider denna gräns.                                                                                                    |
| Pump limit                  | Detta värde indikerar maximal tid innan en varning skapas om pumpslangens drifttid<br>överskrider denna gräns.                                                                                                    |
| Valves                      | Detta värde indikerar antalet ventiler som analysatorn utrustats med. Detta värde måste vara<br>korrekt inställt här. Annars kan funktionsfel inträffa vid val av ingångar i kalibrerings- och<br>intervalläget.                                                                                                    |
| Universal digital<br>output | Om analysatorn utrustats med en digital universalutgång kan detta alternativ användas för<br>att konfigurera systemhändelser som får utgången att koppla om.<br>Fel – Utgången stänger under mätning och öppnar under standby eller vid ett fel<br>Gräns – Utgången kopplar om då gränsvärdet för TOC eller konduktivitet överskrids<br>Fel+gräns – Utgången stänger under mätningen och öppnar under standby, vid fel eller om<br>gränsvärdet för TOC eller konduktivitet överskrids. |
| Automatic<br>report         | När dagen är slut (midnatt) skapas en automatisk utskrift på skrivaren som är installerad<br>som standardskrivare i systemet.                                                                                                    |

## 8.3.6 Autostart

Om systemet avbryts under en mätning (t.ex. på grund av strömavbrott) visas fönstret **Autostart** när systemet startas om. Om användaren inte stoppar autostarten med knappen **Deactivate autostart** startas den avbrutna mätningen igen.

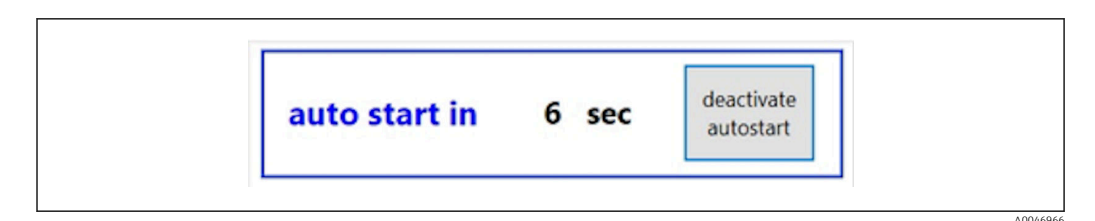

🖻 21 Fönstret Autostart

#### Avaktivera/aktivera autostart

- 1. Öppna menyn Settings.
- 2. Välj fliken **Options 2**.
- 3. Aktivera/avaktivera autostart via inställningen **Continue after error**→ 🖺 29.

I kombination med triggern startar systemet endast mätningen om även motsvarande insignal föreligger.

### 8.3.7 Avstängningsförfarande

1. Öppna huvudmenyn.

| Quit             |                                                                                                    |
|------------------|----------------------------------------------------------------------------------------------------|
| measure          |                                                                                                    |
| viewer           |                                                                                                    |
| qualification    |                                                                                                    |
| system           |                                                                                                    |
| settings         |                                                                                                    |
| user management  |                                                                                                    |
| Endress+Hauser 🖽 |                                                                                                    |
|                  | system ready Quit     measure   viewer   qualification   system   settings   user management   Endress+Hauser |

E 22 Huvudmeny

2. Tryck på knappen **Quit**.

- └→ Ett fönster för behörighetskontroll visas. Följande steg måste utföras för avstängningen (endast möjligt med service-ID).
- 3. Mata in det användardefinierade lösenordet.
- 4. Tryck på OK i inloggningsfönstret.

Om man trycker på Enter-tangenten på ett anslutet tangentbord eller flyttar musmarkören till nästa rad leder det till ett inloggningsfel.

Ett poppuppfönster visas när de olika sidorna stängs. Vänta i cirka 30 sekunder för att säkerställa att alla data sparas.

När programvaran avslutats och windows stängts av kan enheten stängas av med nätbrytaren.

## 8.3.8 Spara mätdata

Mätdata bör säkerhetskopieras regelbundet. En USB-hubb med minst 4 portar, ett tangentbord och ett USB-minne med minst 8 GB ledigt minne krävs för säkerhetskopieringen.

- 1. Stäng av systemet fullständigt .
  - └ Huvudmenyn visas.
- 2. Öppna menyn **Viewer**.
- 3. Tryck på knappen **Online** för att välja online-data.
- 4. Välj fliken Table.
- 5. Tryck på knappen Export csv.└→ Filhanteraren öppnas.
- 6. Kopiera mappen som ska sparas och spara den på det anslutna USB-minnet.

## 8.3.9 Tillgängliga alternativ

#### Redigerare för intervalläge (tillval)

En sekvens på upp till 8 kombinationer av ingångssignaler mellan prov, ingång 2 och ingång 3 kan skapas i denna redigerare.

Intervallredigeraren kan öppnas med knappen **Interval list** (menyn **Settings** -> fliken **Options 1**).

| OPTIONS | 51  |   | OPTIONS 2               |
|---------|-----|---|-------------------------|
| 300     | +   | - | ppb limit [ppb]         |
| 10      | +   | - | rinse qualification [se |
| 10      | +   | - | rinse measurement [s    |
| 1000    | +   |   | standard [ppb]          |
| 3       | +   | - | repetition              |
| INTER   | VAL |   |                         |
|         |     |   | License Service         |

🖻 23 Menyn Settings, fliken Options 1

Om alternativet **Calibr. single port** väljs kan ingång 1 användas för kalibreringen eller SST utan att kablarna behöver lossas.

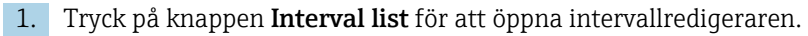

 ► Intervallsekvensen kan redigeras i redigeraren om man trycker på knappen Interval list .

| STEP 1       Sample       <       60       +         STEP 2       NA        1       +         STEP 3       NA        1       +         STEP 4       NA        1       +         STEP 5       NA        1       + |        | Port   |   | Time |    |   |
|----------------------------------------------------------------------------------------------------|--------|--------|---|------|----|---|
| STEP 2     NA     1     +       STEP 3     NA     1     +       STEP 4     NA     1     +       STEP 5     NA     1     +                                                                                        | STEP 1 | Sample | ~ | 60   | +  | - |
| STEP 3     NA     1     +       STEP 4     NA     1     +       STEP 5     NA     1     +                                                                                                    | STEP 2 | NA     | ~ | 1    | +  | - |
| STEP 4         NA         1         +           STEP 5         NA         1         +                                                                                                    | STEP 3 | NA     | ~ | 1    | +  | - |
| STEP 5 NA 1 +                                                                                                    | STEP 4 | NA     | ~ | 1    | +  | - |
|                                                                                                    | STEP 5 | NA     | ~ | 1    | +  | - |
| STEP 6 NA - 1 +                                                                                                    | STEP 6 | NA     | ~ | 1    | +  | - |
| STEP 7 NA 1 +                                                                                                    | STEP 7 | NA     | ~ | 1    | +  | - |
| STEP 8 NA - 1 +                                                                                                    | STEP 8 | NA     | ~ | 1    | +  | - |
|                                                                                                    |        |        |   |      | ок |   |

■ 24 Redigerare

🚹 Tiden är mättiden med sköljning i minuter.

Om **NA** väljs för en port i ett steg eller om listan är helt full, startar sekvensen om med steg 1 i mätläget så att proven övervakas kontinuerligt.

Systemet skapar en ny datafil efter varje steg. Detta skiljer sig från kontinuerligt läge utan intervall där en ny fil skapas senast efter 24 timmar om mätprocessen inte har avbrutits.

Den första raden måste innehålla ett prov och en tid.

#### Programvara anpassad till CFR 21 del 11

CFR 21 del 11 är en del av avdelning 21 i det amerikanska federala regelverket som stipulerar reglerna som upprättats av USA:s myndighet för livsmedel och läkemedel (FDA) beträffande elektroniska arkiv och elektroniska signaturer (ERES). Del 11, såsom den är känd, definierar kriterierna under vilka elektroniska arkiv och elektroniska signaturer anses vara trovärdiga, tillförlitliga och likvärdiga med pappersarkiv (avdelning 21 CFR del 11 avsnitt 11.1 (a)).

En ny funktion för användaradministration har införts för anpassning av analysatorns programvara för del 11. I programvaran som baseras på CRF 21 del 11 visas menyn **User management** i huvudmenyn.

| CA79 | System ready Quit |
|------|-------------------|
|      | measure           |
|      | viewer            |
|      | qualification     |
|      | system            |
|      | settings          |
|      | user management   |
|      | Endress+Hauser 🖽  |

25 Huvudmenyn med användaradministration

|       |             | User data | 6       |                  |             | login    |           | Exit    | 47     |
|-------|-------------|-----------|---------|------------------|-------------|----------|-----------|---------|--------|
|       | use         | r managem | nent    | 1                |             | user ID  |           | service |        |
|       |             |           |         | _                | pas         | sword    |           | *****   |        |
| << p  | lease selec | ct >>     | • d     | eactivate user   | 4           | valid (d | lays]     |         |        |
| << p  | lease selec | ct >>     | • 🗌 u   | nlimited validit | ty          | <u> </u> |           |         |        |
| right | ts assi     | stant     | • 🗆 u   | ser defines ne   | w password; | Default  | Password: | default |        |
|       | _           | _         |         |                  |             |          |           |         |        |
| 1     | @<br>2      | #<br>3    | \$<br>4 | %<br>5           | 6           | 84<br>7  | *         | (<br>9  | )<br>0 |
| Q     | w           | E         | R       | т                | Y           | U        | I         | 0       | Р      |
| A     | s           | D         | F       | G                | н           | L        | к         | L       |        |
| 7     | ×           | c         | v       | B                | N           | м        | =         |         | >      |
| _     | _           |           |         |                  | 0           | .*1      | +         | •       | <      |
|       | 1           | ?         |         | Space            |             | ;        | :         | Backs   | space  |

🖻 26 Menyn User management

Ett adminstratörskonto och ett lösenord krävs för inloggning.

Under den första idrifttagningen öppnas menyn med kontot **Install**. När menyn har öppnats ombeds användaren att byta standardlösenordet till ett nytt lösenord.

- 1. Mata in användar-ID **install**.
- 2. Tryck på knappen Login.
- 3. Mata in lösenordet **default**.
- 4. Tryck på knappen **Login**.
  - └ Användaren ombeds att mata in ett nytt lösenord.
- 5. Mata in ett nytt lösenord och bekräfta.
- 6. Välj i rullgardinsmenyn om en ny användare ska läggas till (Add user) eller om användaregenskaperna ska ändras (User properties).

| user management                                                                 | user ID                  | service         |
|---------------------------------------------------------------------------------|--------------------------|-----------------|
|                                                                                 | password                 | *****           |
| < << please select >>       deactivate u         add user       user properties | ser valid (days          | 1               |
| rights assistant v user defines                                                 | new password; Default Pa | ssword: default |

🖻 27 Rullgardinsmenyn

Lägga till en ny användare

1. Välj posten **Add user** i rullgardinsmenyn.

└→ En användare kan endast skapa nya användare på samma behörighetsnivå (dvs. en assistent kan endast skapa en ny assistent).

2. Mata in användar-ID i fältet **User ID**.

|                                | continue                       | EAIL          |
|--------------------------------|--------------------------------|---------------|
| choose user ID                 | user ID                        | service       |
|                                | password                       | *****         |
| add user 🔻 deactivat           | e user valid [days]            |               |
|                                | 90                             |               |
| user ID test 123 unlimited     | validity                       |               |
| rights assistant 🔻 🗌 user defu | nes new password: Default Pass | word: default |

3. Välj respektive rättigheter i rullgardinsmenyn **Rights**.

| User data                                           | continue                      | Exit          | 41 |
|-----------------------------------------------------|-------------------------------|---------------|----|
| please define user properties                       | user ID                       | service       |    |
|                                                     | password                      | *****         |    |
| add user v deactivate<br>user ID test 123 unlimited | valid (days)                  |               |    |
| rights vassistant user defin                        | es new password; Default Pass | word: default |    |
| ! administrator \$ %                                | ^ &                           | * (           | )  |

- 4. Specificera om användaren ska avaktiveras, hur länge lösenordet ska gälla och om ett nytt lösenord ska definieras.
  - └ Standardlösenordet är alltid förinställt .
- 5. Tryck på knappen **Continue**.
  - Nästa skärm öppnas med en fråga. Här bekräftar användaren om användardata ska uppdateras.

| yes no | update user-data ? |    |  |
|--------|--------------------|----|--|
|        | yes                | no |  |

6. Tryck på knappen **Yes**.

Ändra användaregenskaper

1. Tryck på knappen **User management** i huvudmenyn.

2. Välj de användaregenskaper som ska ändras i rullgardinsmenyn.

| User data                                    | continue                        | Exit           | 116 |
|----------------------------------------------|---------------------------------|----------------|-----|
| choose user ID                               | user ID                         | service        |     |
|                                              | password                        | *****          |     |
| user properties 🔹 🗌 deactiv                  | ate user valid [days]           |                |     |
| <pre>v &lt;&lt; please select &gt;&gt;</pre> | ed validity                     |                |     |
| admin<br>service user de                     | fines new password; Default Pas | sword: default |     |
| User1                                        | % ^ &                           | * (            | )   |

3. Ändra användaregenskaperna efter behov (rättigheter (1), avaktivering (2), lösenordets giltighet (3) eller återställ lösenordet (4)).

| User data                                                                                                    | continue                     | Exit           | 116    |
|----------------------------------------------------------------------------------------------------|------------------------------|----------------|--------|
| change user properties                                                                                                    | user ID                      | service        | 11     |
|                                                                                                    | password                     | *****          | 11     |
| User properties v deactivate use                                                                                                    | (2) valid [days]<br>ity (3)  |                |        |
| (1) rights vassistant user defines no operator                                                                                                    | ew password; (4) Default Pas | sword: default |        |
| Image: second second | ^ &<br>6 7                   | * (<br>8 9     | )<br>0 |

• Tryck på knappen **Yes** för att bekräfta ändringarna.

| update us | er-uata : |    |  |
|-----------|-----------|----|--|
|           |           |    |  |
| У         | es        | no |  |

#### Definiera ett nytt lösenord

Användaren loggar in för första gången med standardrättigheter för åtkomst. Efter inloggning ombeds användaren att ställa in ett nytt lösenord. I menyn **Rights** kan administratören definiera minsta antalet tecken för ID och lösenordet som en av grundinställningarna  $\rightarrow \square$  39.

- 1. Mata in användar-ID install.
- 2. Tryck på knappen Login.
- 3. Mata in lösenordet **default**.
- 4. Tryck på knappen **Login**.
  - ← Användaren ombeds att mata in ett nytt lösenord.
- 5. Mata in det nya lösenordet i fältet **Password**.

| Login                                                                                                    | login    | Exit    | 120 |
|----------------------------------------------------------------------------------------------------|----------|---------|-----|
| please define your new password !                                                                                                    | user ID  | test123 |     |
|                                                                                                    | password |         | ]   |
| 05.04-2019 08:20 login: [service] - system - service<br>05.04-2019 08:20 login: [service] - system - service<br>05.04-2019 08:21 login: [service] - measure Online<br>05.04-2019 10:14 login: [service] - measure online - exit<br>05.04-2019 10:15 login: [service] - viewer online<br>05.04-2019 login: [service] - viewer online |          |         | ^   |
| 05.04.2019 10:18 login: [service] - settings<br>05.04.2019 10:18 login: [service] - settings - service                                                                                                    |          |         |     |

🖻 28 Definiera ett nytt lösenord

6. Mata in det nya lösenordet igen i fältet **Password**.

| Login                                                                                                    | login    | Exit    | 120 |
|----------------------------------------------------------------------------------------------------|----------|---------|-----|
| please confirm your password !                                                                                                    | user ID  | test123 |     |
|                                                                                                    | password |         |     |
| 05.04.2019 00:15 0g/m: [set/nce] = system -<br>05.04.2019 08:20 login: [service] - system - service<br>05.04.2019 02:1 login: [service] - measure Online<br>05.04.2019 10:14 login: [service] - wiewer online<br>05.04.2019 10:15 login: [service] - settings<br>05.04.2019 10:18 login: [service] - settings<br>05.04.2019 10:18 login: [service] - settings |          |         | ·   |

29 Bekräfta lösenordet

7. Tryck på knappen **OK** för att bekräfta lösenordet.

A0046983

| ok | password saved !<br>user active |  |
|----|---------------------------------|--|
|    | ok                              |  |

#### Rättighetsadministration

Följande steg måste utföras för att definiera olika rättigheter för användargrupperna och göra grundläggande inställningar i rättighetsadministrationen.

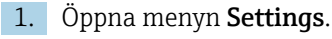

### 2. Tryck på knappen Rights management.

 För att kunna ändra alla rättigheterna i rättighetsadministrationen måste användaren logga in som administratör (operatörer kan endast ändra rättigheter för assistenter).

| OPTIONS | 51 |   | 0             | PTIONS 2     |       |
|---------|----|---|---------------|--------------|-------|
| 300     | +  | - | ppb limit [p  | ppb]         |       |
| 10      | +  | - | rinse qual    | ification [  | sec]  |
| 10      | +  | - | rinse mea     | surement     | [sec] |
| 1000    | +  | _ | standard [    | [ppb]        |       |
| 3       | +  | - | repetition    |              |       |
|         |    |   | RIGI<br>MANAG | HTS<br>EMENT |       |
|         |    |   | License       | Service      | Exi   |

🖻 30 Menyn Settings, fliken Options 1

Förutom att tilldela olika rättigheter kan administratören även göra ett antal grundinställningar:

- Minsta antal tecken för ID (min. characters ID)
- Minsta antal tecken för lösenordet (min. characters passw.)
- Lösenordets giltighet
- Maximalt antal lösenordsförsök (max. password tries)
- Utloggningstid i sekunder

| Rights Management                                                                                                    |                                                                                                    | Ex            | t 113  |
|----------------------------------------------------------------------------------------------------|----------------------------------------------------------------------------------------------------|---------------|--------|
| BASIC SETTINGS:<br>min. characters ID ▲ 3 ▼<br>min. characters passw. ▲ 3 ▼<br>password validity ● 90 ▼<br>max. password trys<br>logout time [s] ▲ 120 ▼ | RIGHTS: as<br>measure online<br>qualification<br>system<br>settings<br>signature<br>viewer<br>measure offline<br>rights management<br>interval editor<br>quit system<br>service access<br>stop measurement | ssist. operat | admin. |

🗷 31 Menyn Rights management

Användaren och rättigheterna som tilldelats användaren säkerställer att varje aktivitet på analysatorn kan registreras och spåras. Dessa data kan visas i verifieringskedjan och kan inte ändras eller manipuleras. Användaren måste skriva in en kommentar i dialogrutan för varje mätning eller ändring av parametrar.

|           |                          | Signature      |              |         |            | Exit         | Exit 118                           |              |        |  |  |  |
|-----------|--------------------------|----------------|--------------|---------|------------|--------------|------------------------------------|--------------|--------|--|--|--|
| please    | e enter a co             | omment (mi     | n. 6 charact | ters) ! | ι          | user ID      |                                    | admin        |        |  |  |  |
|           |                          |                |              |         | pass       | sword        | **                                 | *****        | *****  |  |  |  |
| comment ( | min. 6 charac            | ters)          |              |         |            |              |                                    |              |        |  |  |  |
|           |                          |                |              |         |            |              |                                    |              |        |  |  |  |
|           | confirmat<br>(data are v | tion<br>valid) |              |         |            | [Exi<br>(dat | t] - skip signi<br>ta are invalid; | ng<br>)      |        |  |  |  |
| !<br>1    | @<br>2                   | #<br>3         | \$<br>4      | %<br>5  | ^ &<br>6 7 |              | * 8                                | (<br>9       | )<br>0 |  |  |  |
| Q         | w                        | E              | R            | т       | Y          | U            | I.                                 | o            | Ρ      |  |  |  |
| A         | S                        | D              | F            | G       | н          | J            | к                                  | - ( <b>L</b> | -<br># |  |  |  |
| z         | x                        | с              | v            | В       | N          | м            | =<br>+                             | Ţ            | ~ ~    |  |  |  |
| Shift     |                          | ?              |              | Space   |            | ;            | :                                  | Backs        | pace   |  |  |  |

32 Kommentarsfunktion

Felaktigt lösenord eller obehörig användare

Följande fönster visas om ett felaktigt lösenord matas in vid inloggningen:

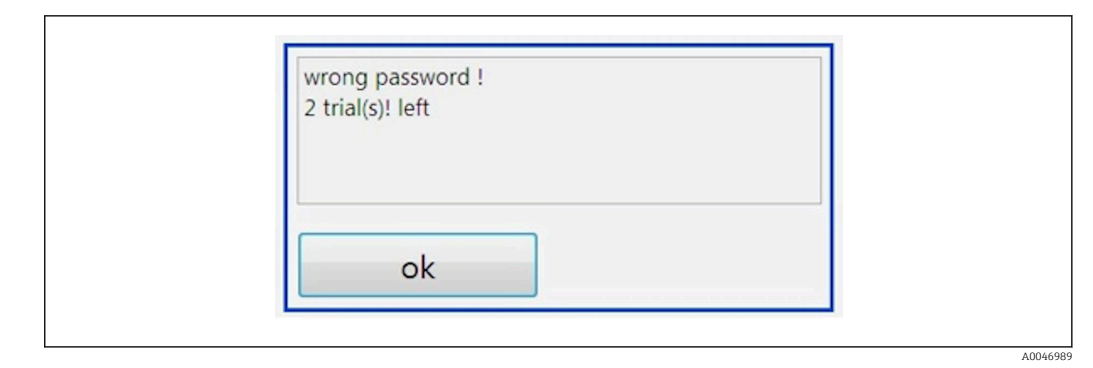

Skärmen visar "Felaktigt lösenord"

Antalet återstående försök till inloggning visas i detta fönster. Användaren spärras efter tre misslyckade inloggningsförsök. Administratören kan återställa lösenordet  $\rightarrow \square$  37.

Åtkomstförsök från en obehörig användare indikeras på följande sätt:

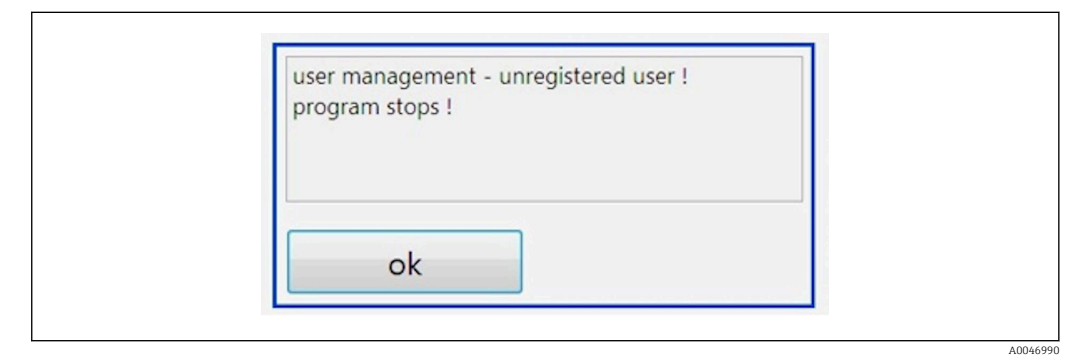

🕑 34 Skärmen visar "Obehörig användare"

Om en användare försöker logga in utan tillräckliga åtkomsträttigheter visas följande meddelande.

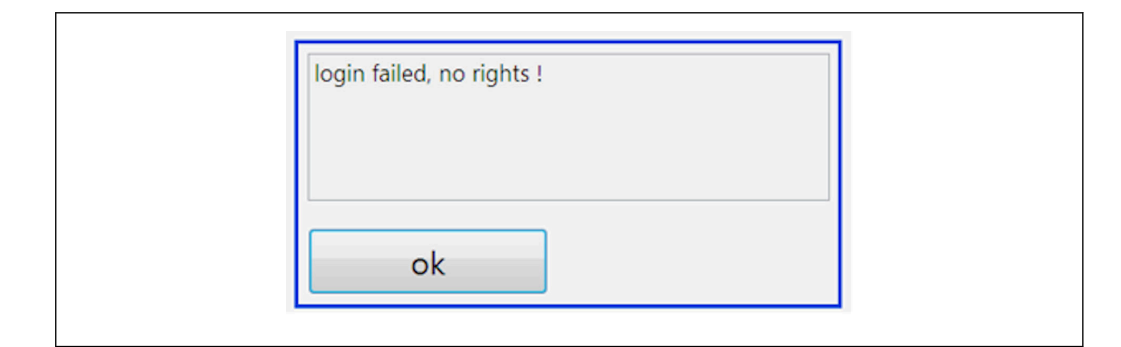

35 Skärmen visar "Inga rättigheter"

# 9 Användning

## Läsa av mätvärden

Följande mätvärden visas på analysatorns mätskärm:

- TOC i ppb
- Konduktivitet (visningen kan döljas som alternativ)
- Temperatur
- Belastningskurva: TOC, konduktivitet

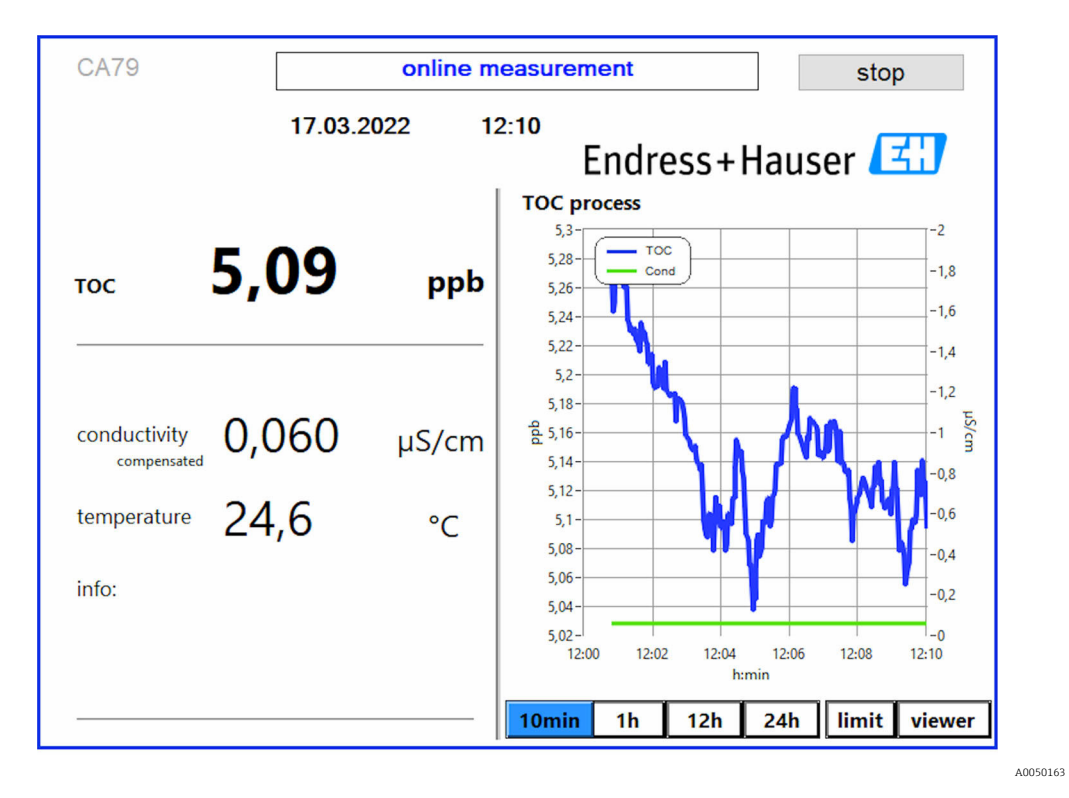

# 10 Diagnostik och felsökning

## 10.1 Byta slangsystemet

För att säkerställa att slangarna sitter fast ordentligt rekommenderas att kapa till slangarnas längd med en särskild slangkap som säkerställer ett vinkelrätt snitt och förhindrar att slangändarna deformeras.

Byte av ett slangsystem beskrivs nedan. Slangarna som används är tillverkade av FEP och påverkas därför inte av vattenbaserade medier inom mätområdet för rent och ultrarent vatten och bidrar inte nämnvärt till TOC i systemet.

Dessa slangsystem kan behöva bytas om större föroreningar har kommit in i systemet eller om systemet har använts med olämpliga medier. Dessutom måste delar av slangsystemet (slangavsnitt) bytas efter läckor i systemet. Sådana läckor kan t.ex. orsakas av olämpligt processtryck.

UNF-kopplingar som även används vid kromatografi, används här. Dessa kopplingar består av en passande hylsa och en passande skruvkoppling tillverkade av PEEK.

Hylsor utsätts för mekanisk deformering under installationen och måste bytas med varje ny slang. Skruvkopplingen kan återanvändas om den inte är skadad.

Följande material krävs för att byta ett slangavsnitt:

- 2 x hylsor (som passar 1/8"-slang, gul färgkod)
- 2 x ¼-28 UNF-kopplingar
- 1 x 1/8" FEP-slang i lämplig längd
- Slangkap för kapillärer

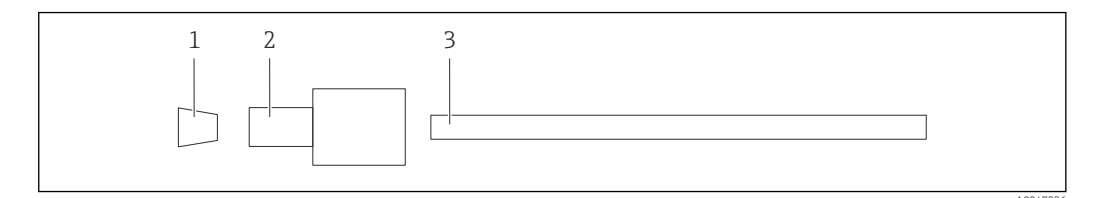

🖻 36 Slangavsnitt

- 1 Hylsa
- 2 Skruvkoppling
- 3 Slang

1. Skruva slangavsnittets kopplingar moturs för att lossa dem.

2. Ta bort slangavsnittet från huset och fastställ slangens totala längd.

- 🛏 Längden mäts från hylsa till hylsa.
- 3. När korrekt längd har fastställts, kapa den nya slangen till rätt längd, och kapa då båda ändarna vinkelrätt med slangkapen.
- 4. Montera den första hylsan på ena änden av slangen och skjut på skruvkopplingen över slangen.

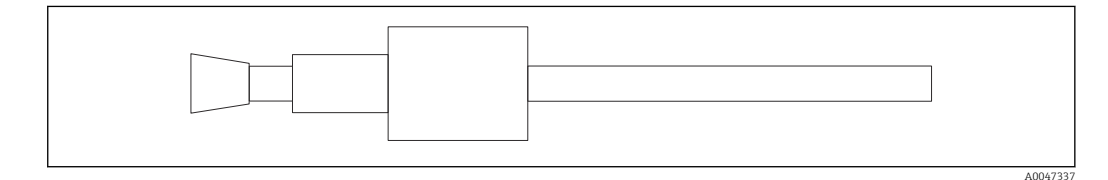

■ 37 Montering av hylsa och slang

5. Sätt därefter in kopplingen (som har förberetts enligt beskrivningen ovan) i ett kopplingsstycke (1).

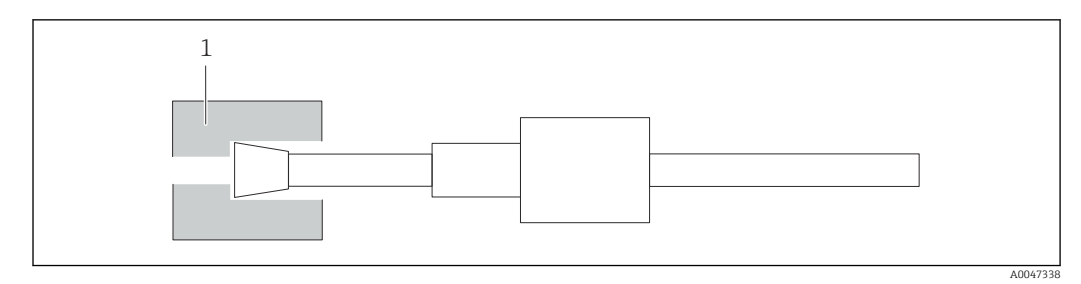

#### 8 Kopplingsstycke

## 6. Skruva in skruvkopplingen i kopplingsstycket och dra åt för hand

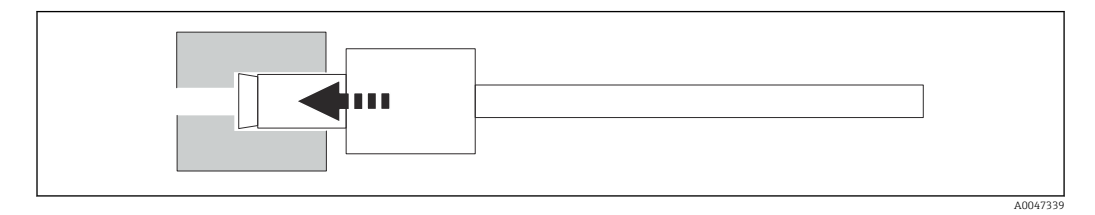

🖻 39 Skruva in skruvkopplingen

# 10.2 Firmware-historik

| Datum      | Version | Ändringar                                     | Kompatibilitet med<br>tidigare version |
|------------|---------|-----------------------------------------------|----------------------------------------|
| 01.05.2022 | 1.217b  | Endress+Hausers grafiska varumärke uppdaterat | Ja                                     |
| 22.11.2021 | 1.209   | Firmware vid enhetens lansering               | Ja                                     |

# 11 Underhåll

Felaktigt utfört underhåll kan leda till försämrad funktion och innebära en säkerhetsrisk!

- De underhållsprocedurer som beskrivs i detta avsnitt får endast utföras av en behörig tekniker.
- ► Inför varje underhållsåtgärd: den tekniska personalen måste vara väl bekant med hela processen och fullständigt begripa alla moment som ingår.

# 11.1 Underhållsschema

Regelbundet underhåll är en garanti för att analysatorn ska fungera effektivt.

| Intervall              | Underhållsarbeten                                                          |
|------------------------|----------------------------------------------------------------------------|
| Före varje kalibrering | <ul> <li>Byt kalibreringslösningen</li> </ul>                              |
| Var sjätte månad       | ► Byt pumpslangen                                                          |
| Var sjätte månad       | ► Byt UV-reaktorn                                                          |
| Var 24:e – 36:e månad  | ► Byt ballasten för UV-reaktorn                                            |
|                        | Får endast utföras av ett serviceföretag som utsetts av Endress+Hauser!    |
| Var 36:e – 48:e månad  | ► Byt pumphuvudet                                                          |
|                        | Får endast utföras av ett serviceföretag som utsetts av<br>Endress+Hauser! |

Underhållsintervallen beror till stor del på den aktuella applikationen. Därför måste underhållsintervallen anpassas efter särskilda behov. Men underhållsåtgärderna måste alltid utföras regelbundet!

# 11.2 Underhållsåtgärder

## 

### Enheten är spänningsförande!

Felaktig anslutning kan leda till personskador eller dödsfall!

- ▶ INNAN underhållsåtgärder påbörjas, säkerställ att ingen kabel står under spänning.
- ▶ Koppla bort enheten från strömförsörjningen, dra ut nätkontakten.

## 11.2.1 Peristaltisk pump

Byt slangen till den peristaltisk pumpen var 6:e månad. Enhetens programvara visar en påminnelse.

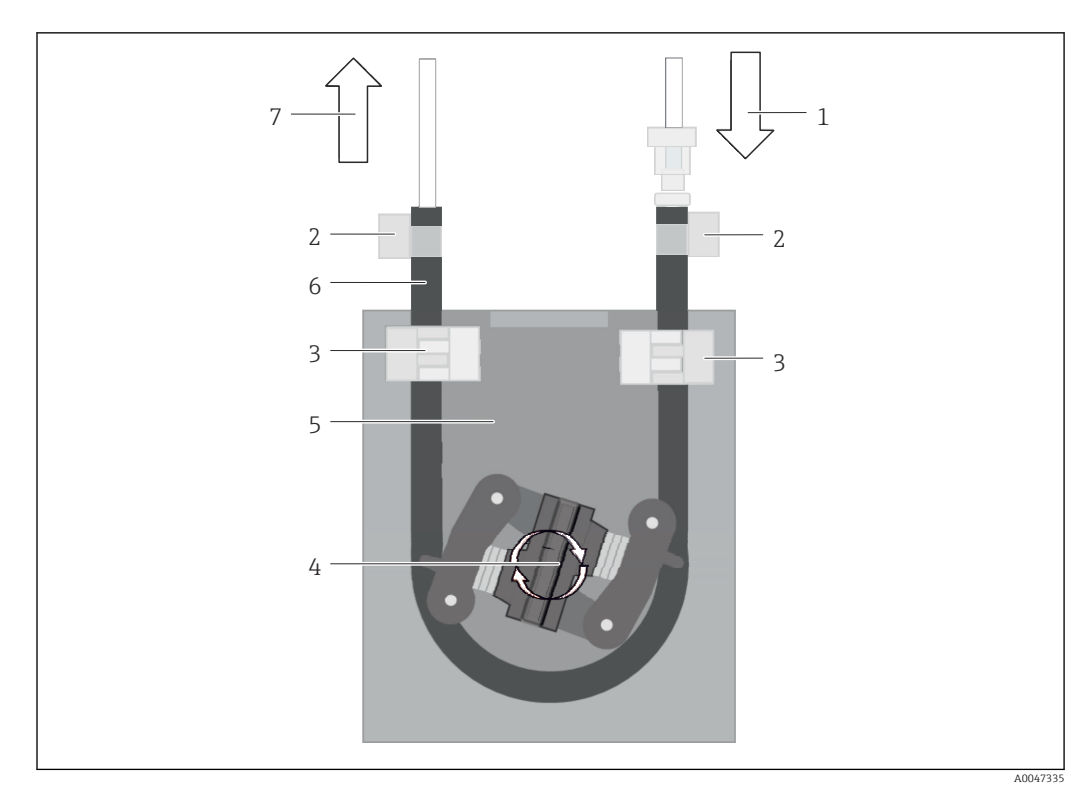

#### 🛃 40 Peristaltisk pump

- 1 Slangsystem
- 2 Pumpinlopp
- 3 Luer-adapter
- 4 Slangklämmor
- 5 Pumpens slangfästen
- 6 Pumphuvud
- 7 Pumphus 8
- Pumpslang
- 9 Pumputlopp

Utför följande steg för att byta pumpslangen:

- 1. Stoppa provflödet helt.
- 2. Stäng av systemet  $\rightarrow \cong 32$ .
- 3. Stäng av enheten med nätbrytaren.
- 4. Lossa nätkontakten från enheten.
- 5. Öppna enheten.
- 6. Öppna slangfästena (5) inuti pumphuset (7) och ta bort pumpslangen (8) från slangfästena.
- 7. Öppna slangklämmorna (4) på slangändarna och ta bort slangen (1).
- 8. Vrid pumphuvudet (6) och dra samtidigt ut den gamla pumpslangen ur pumphuset (7) i ena änden.
- 9. För in den nya pumpslangen genom att vrida pumphuvudet (6) och fixera den på huset.
- **10.** Centrera pumpslangen (8) i pumphuset (7) och stäng slangfästena (5).
- **11.** Montera slangsystemet (1) och Luer-adaptern (3) på den nya pumpslangen och fixera med slangklämmorna (4).
- 12. Nollställ pumpens drifttimmar i menyn System.

## 11.2.2 Reaktor med UV-lampa

#### **A**VARNING

#### Strålkälla med kortvågig UV-strålning!

Felaktig hantering kan orsaka skador på ögon och hud!

- Innan arbeten påbörjas på reaktorn, ta alltid enheten ur drift och koppla från den från strömförsörjningen!
- ▶ Byt alltid reaktorn som en komplett enhet!
- ► Ta skadade reaktorer ur drift!
- Öppna aldrig en reaktor för att byta enskilda komponenter!
- Använd aldrig reaktorn om den är demonterad eller oskärmad!
- Säkerställ att isoleringen vid reaktorns ändar är intakta (intakta krympslangar)!
- Avfallshantera trasiga eller defekta UV-lampor som farligt avfall eftersom de innehåller kvicksilver.

UV-lampan i reaktorn används endast som en energikälla för oxidation. Lampans strålintensitet minskar efter många drifttimmar tills sensorn utlöser och information om detta visas på displayen. När sensorn utlöser kan mätpunkten fortfarande användas en kort stund. Men när intensiteten är betydligt lägre ska systemet omkalibreras. Byt reaktorn senast efter 12 månader.

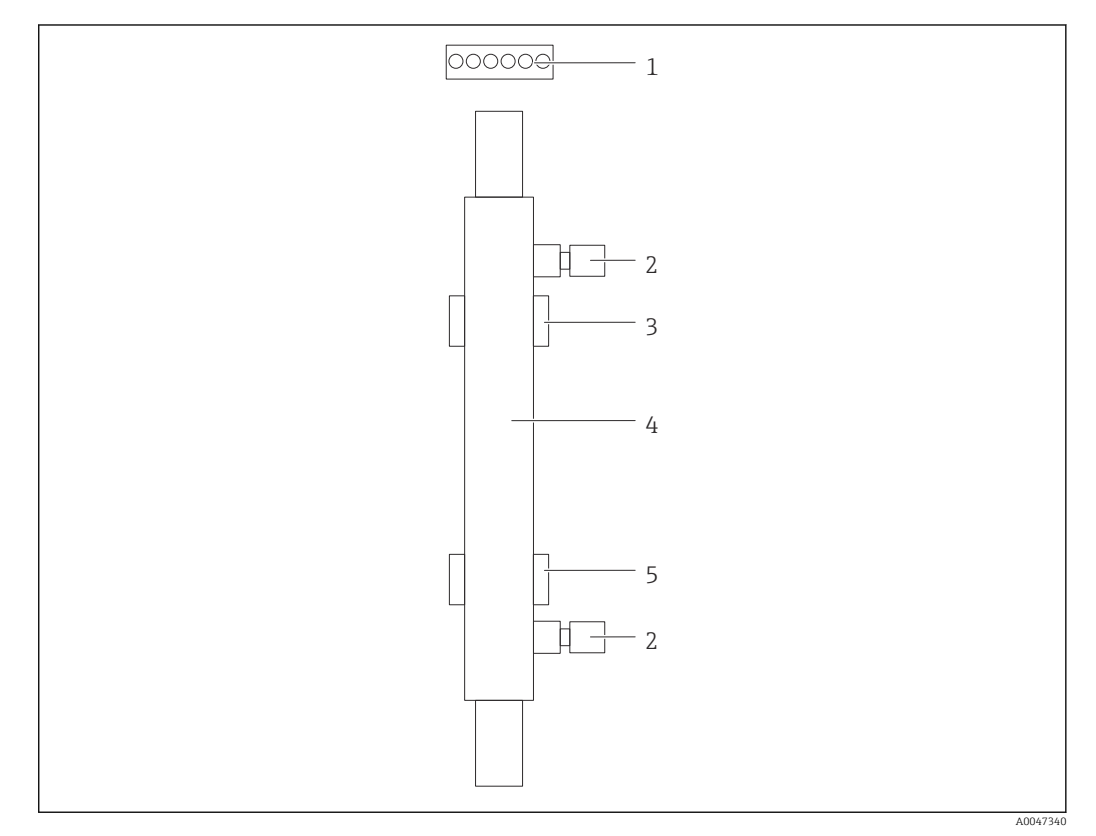

#### 41 Reaktor

- 1 Anslutningskontakt
- 2 Fluidanslutning
- 3 Övre hållare
- 4 Reaktor5 Nedre hållare

Följande steg måste utföras för att byta reaktorn:

- 1. Stoppa provflödet helt.
- 2. Stäng av systemet  $\rightarrow \cong$  32.

- 3. Lossa fluidanslutningarna (2) till och från reaktorn (4).
  - └ En liten mängd vatten kan rinna ut här (kvarvarande fluid i reaktorn).
- 4. Lossa anslutningskontakten (1) till den elektroniska ballasten.
- 5. Ta bort reaktorn från hållarna på metallhuset. Reaktorn måste först tas bort från den övre hållaren (3) och sedan från den nedre hållaren (5).
  - 🕒 Säkerställ att glasändarna både på den gamla och nya reaktorn inte vidrörs.
- 6. För in den nya reaktorn i systemet. Reaktorn måste först föras in i den nedre hållaren och sedan i den övre hållaren.
  - När reaktorn förs in måste man säkerställa att elektronikkablarna till kontakten inte skadas och att de förs in bakom reaktorn i spåret som är avsett för detta syfte.
- 7. Återupprätta den elektriska anslutningen till den elektroniska ballasten och fluidanslutningarna.
- 8. Starta om systemet.
  - Systemläget kontrollerar reaktorn för att säkerställa att den fungerar korrekt utan fel.
- 9. När kontrollen har slutförts, nollställ reaktorns drifttidsräknare.
  - └ Då är installationen av den nya reaktorn slutförd.
- Efter ett reaktorbyte måste den nya reaktorn köras i systemläge i minst 20 minuter vid normalt pumpvarvtal och med lampan påslagen. Detta tar bort orenheter och föroreningar. Det är även viktigt att kalibrera den nya UV-reaktorn.

## 11.3 Urdrifttagning

#### **A**OBSERVERA

#### Aktiviteter när analysatorn är i drift

Risk för personskada och infektioner från medium!

- Innan du lossar slangarna ska du förvissa dig om att ingen åtgärd, t.ex. pumpning av prov, pågår eller snart ska starta.
- Använd skyddskläder, skyddsglasögon och skyddshandskar eller vidta andra lämpliga åtgärder för att skydda dig.
- Torka upp utläckt reagens med en engångstrasa och skölj ytan med rent vatten. Torka sedan de rengjorda områdena med en trasa.

#### OBS

# Om driften avbryts utan att proceduren för urdrifttagning följs när enheten har varit i drift i mer än tre dagar

kan enheten ta skada!

• Ta analysatorn ur drift enligt beskrivningen.

#### Gör så här för att ta enheten ur drift:

- 1. Stoppa provflödet helt.
- 2. Skölj analysatorn med ultrarent vatten.
- 3. Töm slangarna fullständigt.
- 4. Täta anslutningarna med blindpluggar.
- 5. Montera blindpluggar på alla inlopp och utlopp.

# 12 Reparation

## 12.1 Reservdelar

Vilka enheters reservdelar som för närvarande finns tillgängliga för leverans visas på webbplatsen:

www.endress.com/device-viewer

• Ange enhetens serienummer vid beställning.

# 12.2 Retur

Produkten måste returneras om den behöver repareras, fabrikskalibreras eller om fel produkt har beställts eller levererats. Som ett ISO-certifierat företag och enligt rättsliga föreskrifter är Endress+Hauser skyldiga att följa vissa rutiner vid hantering av returnerade produkter som har varit i kontakt med medium.

För snabb, säker och professionell retur av enheten:

► På webbplatsen www.endress.com/support/return-material finns information om procedurer och villkor för att returnera enheter.

# 12.3 Avfallshantering

## 12.3.1 Kassering av analysatorn

### **OBSERVERA**

### Risk för skador om standardlösningen som används avfallshanteras felaktigt!

- ► Följ vid kassering alltid instruktionerna på säkerhetsdatabladet till de kemikalier som använts.
- ► Följ de lokala föreskrifterna för avfallshantering.

# X

Om så krävs enligt EU-direktiv 2012/19 om avfall som utgörs av eller innehåller elektrisk och elektronisk utrustning (WEEE) är produkten märkt med symbolen på bilden i syfte att så lite WEEE som möjligt ska avfallshanteras som osorterat kommunalt avfall. Kassera inte produkter som har denna märkning som osorterat kommunalt avfall. Returnera dem istället till tillverkaren för avfallshantering under tillämpliga villkor.

# 13 Tillbehör

Följande tillbehör är de viktigaste tillbehören som fanns tillgängliga när denna dokumentation sammanställdes.

► För tillbehör som inte anges här, kontakta kundtjänst eller ditt försäljningskontor.

### CA78/79 tryckreduktionssats

Matningstryck: max. 10 bar (145 psi), utgående tryck kan ställas in

Best.nr: 71543593

## CA78/79 värmeväxlarsats

Temperatur: kan användas upp till maximal temperatur 90 °C (194 °F) Best.nr: 71543592

# 14 Teknisk information

# 14.1 Ingång

| Mätstorhet            | TOC                                                                                              |
|-----------------------|--------------------------------------------------------------------------------------------------|
| Mätområde             | 0,5 1000 μg/l (ppb)                                                                              |
| Insignal              | Styrenhetsingång 24 V (tillval)                                                                  |
|                       | Styrenhetsingången startar en mätning. Funktionen är endast tillgänglig för 1-<br>kanalsenheter. |
|                       | 14.2 Utgång                                                                                      |
| Utsignal              | Mätkanal 1                                                                                       |
|                       | 0/4 till 20 mA, galvaniskt isolerad                                                              |
|                       | Mätkanal 2 (tillval)                                                                             |
|                       | 0/4 till 20 mA, galvaniskt isolerad                                                              |
| Signal vid larm       | 1 port för avlopp UNF ¼ – 28                                                                     |
| Belastning            | Max. 500 Ω                                                                                       |
| Överföringsegenskaper | Kan ställas in i mätområdet 4 20 mA                                                              |
|                       | Standby: 3,8 mA                                                                                  |
|                       | 14.3 Strömutgångar, aktiva                                                                       |
| Mätomfång             | 0 20 mA; enligt Namur NE43                                                                       |

| Matningsspänning         | 100/240 V AC, 47-63 Hz                                                                                                    |
|--------------------------|----------------------------------------------------------------------------------------------------|
| Effektförbrukning        | Max. 60 W                                                                                                    |
| Strömförsörjningskabel   | 2 m, typ E+F förinstallerad nätkontakt                                                                                                    |
|                          | 14.5 Prestandaegenskaper                                                                                                    |
| Mätområde                | TOC (totalt organiskt kol)                                                                                                    |
| Max. mätfel              | +/- 0,5 µg/l (ppb) eller 1 %, det större värdet gäller i varje fall                                                                                                    |
| Detektionsgräns (LOD)    | 0,1 µg/l (ppb)                                                                                                    |
| Svarstid t90             | 50 s                                                                                                    |
| Antal mätkanaler         | 1 till 3, beroende på beställd version                                                                                                    |
| Provåtgång               | ~ 14 ml/min.                                                                                                    |
| UV-reaktor               | UV-reaktor med kontinuerlig funktionsövervakning                                                                                                    |
| Kalibreringsintervall    | Enheten är kalibrerad vid leverans. Det rekommenderas att utföra en ny kalibrering efter<br>byte av komponenter som är i kontakt med processen, såsom pumpslangen eller UV-<br>reaktorn.                                                                                                |
| Underhållsintervall      | <ul> <li>Byte av kalibreringslösningen – före varje kalibrering</li> <li>Byte av pumpslangen – var 6:e månad</li> <li>Byte av UV-reaktorn – var 6:e månad</li> <li>Byte av UV-reaktorns ballast – var 24:e – 36:e månad</li> <li>Byte av pumphuvudet – var 36:e – 48:e månad</li> </ul> |
| Underhållsinsatser       | 1 timme per månad                                                                                                    |
|                          | 14.6 Omgivning                                                                                                    |
| Omgivningstemperatur     | 10 till 45 °C (50 till 113 °F)                                                                                                    |
| <br>Förvaringstemperatur | 2 55 ℃ (35 131 ℉)                                                                                                    |

10 till 90 %, icke-kondenserande

# 14.4 Strömförsörjning

Relativ luftfuktighet

| Kapslingsklass                                                                                          | IP 42 (standardenhet), IP54 (tillval)                                                                                                    |  |  |  |  |  |  |  |  |
|----------------------------------------------------------------------------------------------------|----------------------------------------------------------------------------------------------------|--|--|--|--|--|--|--|--|
| Elektromagnetisk Störningsemission och störningsokänslighet enligt EN 61326-1:2013, Klass A i industrin |                                                                                                    |  |  |  |  |  |  |  |  |
| Elsäkerhet                                                                                              | Enligt EN/IEC 61010-1:2010, klass 1-utrustning                                                                                                    |  |  |  |  |  |  |  |  |
|                                                                                                    | Låg spänning: överspänningskategori II                                                                                                    |  |  |  |  |  |  |  |  |
|                                                                                                    | För installationer upp till 3 000 m (9 800 ft) över havet                                                                                                    |  |  |  |  |  |  |  |  |
| Föroreningsgrad                                                                                         | 2                                                                                                    |  |  |  |  |  |  |  |  |
|                                                                                                    | 14.7 Process                                                                                                    |  |  |  |  |  |  |  |  |
| Provtemperatur                                                                                          | < 50 °C (122 °F)                                                                                                    |  |  |  |  |  |  |  |  |
| Processtryck                                                                                            | Max. 0,5 bar (7,25 psi); rekommenderat 0,25 bar (3,62 psi)                                                                                                    |  |  |  |  |  |  |  |  |
| Provutlopp                                                                                              | Tryckavlastad                                                                                                    |  |  |  |  |  |  |  |  |
| Provkvalitet                                                                                            | Partikelfri                                                                                                    |  |  |  |  |  |  |  |  |
| Maximal konduktivitet i<br>prov                                                                         | 2 µS/cm                                                                                                    |  |  |  |  |  |  |  |  |
| Provtillförsel                                                                                          | <ul> <li>1 port för prov: 1 port för systemlämplighetstest, manuellt</li> <li>Tillval 1: 1 port för prov, 3 portar för systemlämplighetstest, automatiserat</li> <li>Tillval 2: 3 portar för prov, 1 port för systemlämplighetstest, manuellt</li> </ul> |  |  |  |  |  |  |  |  |
|                                                                                                    | 14.8 Mekanisk konstruktion                                                                                                    |  |  |  |  |  |  |  |  |
| Konstruktion, mått                                                                                      | → 🗎 12                                                                                                    |  |  |  |  |  |  |  |  |
| Vikt                                                                                                    | Cirka 14 kg (30,86 lb)                                                                                                    |  |  |  |  |  |  |  |  |
| Material                                                                                                | Hus i rostfritt stål                                                                                                    |  |  |  |  |  |  |  |  |
| Slangspecifikation                                                                                      | Provslang 1/8 tum, 3,2 mm ytterdiameter ingår i anslutningssatsen.                                                                                                    |  |  |  |  |  |  |  |  |
|                                                                                                    | Avstånd till andra enheter 50 cm.                                                                                                    |  |  |  |  |  |  |  |  |
|                                                                                                    | Överskrid inte 2 meter för provmatningsledningen och 1 meter höjdskillnad.                                                                                                    |  |  |  |  |  |  |  |  |

<sup>3)</sup> Tillräcklig elnätskvalitet krävs för att använda produkten som avsett.

# Sökindex

# Α

| Alternativ                   |
|------------------------------|
| Analysator                   |
| Montering                    |
| Anpassning av programvara 34 |
| Ansluta                      |
| Ansluta medier               |
| Anslutningsinstruktioner     |
| Antal mätkanaler 52          |
| Användargränssnitt           |
| Användning 42                |
| Användning via lokal display |
| Arbetssäkerhet 5             |
| Autostart                    |
| Avfallshantering 49          |
| Avsedd användning 5          |
| Avstängning                  |
|                              |

# В

| B                                |    |
|----------------------------------|----|
| Belastning                       | 51 |
| Byta reaktorn                    | 47 |
| Byta slangen (peristaltisk pump) | 45 |

# D

| Diagnostik                        | 43  |
|-----------------------------------|-----|
| Dokumentation                     | 4   |
| Driftmenyns struktur och funktion | 17  |
| Driftsäkerhet                     | . 5 |
| Driftsättning                     | 19  |

# E

| —                               |    |
|---------------------------------|----|
| Effektförbrukning               | 52 |
| Elanslutning                    | 16 |
| Elektromagnetisk kompatibilitet | 53 |
| Elsäkerhet                      | 53 |
|                                 |    |

## F

| Felsökning           | 43 |
|----------------------|----|
| Firmware-historik    | 44 |
| Funktionskontroll    | 19 |
| Föroreningsgrad      | 53 |
| Förvaringstemperatur | 52 |

# G

| Godkännande av leverans | • |  | • |  | • | • |  |  | • | • | • | • |  | 7 |
|-------------------------|---|--|---|--|---|---|--|--|---|---|---|---|--|---|
| т                       |   |  |   |  |   |   |  |  |   |   |   |   |  |   |

| 1                     |    |
|-----------------------|----|
| Ingång                | 51 |
| Inloggning            | 19 |
| Insignal              | 51 |
| Installationskontroll | 19 |
|                       |    |

# К

| Kalibrering och justering | 23 |
|---------------------------|----|
| Kalibreringsintervall     | 52 |
| Kapslingsklass            | 53 |
| Kassering av analysatorn  | 49 |

| Konfigurering       1         Kontroll efter anslutning       1         Kontroll efter montering       1         Krav på personal       1 | .9<br>.6<br>.5<br>5 |
|----------------------------------------------------------------------------------------------------|---------------------|
| <b>L</b><br>Leveransens innehåll                                                                                                    | 8                   |

## М

| Material                      | 3 |
|-------------------------------|---|
| Matningsspänning              | 2 |
| Maximal konduktivitet i prov  | 3 |
| Modern och avancerad teknik 6 | б |
| Montera analysatorn           | 3 |
| Monteringsalternativ          | 2 |
| Monteringskrav                | 2 |
| Monteringssekvens             | 3 |
| Mått                          | 3 |
| Märkskylt                     | 7 |
| Mätfel                        | 2 |
| Mätning                       | 9 |
| Mätomfång                     | 1 |
| Mätområde                     | 2 |
| Mätstorhet                    | 1 |
|                               |   |

# 0

| Omgivning            | 52 |
|----------------------|----|
| Omgivningstemperatur | 52 |
| Orderkod             | 7  |

# Ρ

| Prestandaegenskaper 52 |
|------------------------|
| Process                |
| Processdiagram         |
| Processtryck           |
| Produktbeskrivning     |
| Produktidentifiering 7 |
| Produktkonstruktion    |
| Produktsida            |
| Produktsäkerhet 6      |
| Provkvalitet           |
| Provtemperatur         |
| Provtillförsel         |
| Provutlopp             |
| Provåtgång             |

# Q

| Qualification . | · | · | • | • | • | • | • | • | • | • | • | • | • | • | • | • | • | • | • | • | • | • | • | • | • | • | • | • | • | • | 2 | 3 |
|-----------------|---|---|---|---|---|---|---|---|---|---|---|---|---|---|---|---|---|---|---|---|---|---|---|---|---|---|---|---|---|---|---|---|
|-----------------|---|---|---|---|---|---|---|---|---|---|---|---|---|---|---|---|---|---|---|---|---|---|---|---|---|---|---|---|---|---|---|---|

## R

| 1                           |    |
|-----------------------------|----|
| Redigerare för intervalläge | 33 |
| Reparation                  | 49 |
| Reservdelar                 | 49 |
| Retur                       | 49 |
|                             |    |

## S

| 5                         |   |
|---------------------------|---|
| Settings                  | 9 |
| Signal vid larm 52        | 1 |
| Signalingångar 52         | 1 |
| Slangspecifikation        | 3 |
| Slangsystem               |   |
| Byte                      | 3 |
| Spara mätdata             | 3 |
| Strömförsörjning 52       | 2 |
| Strömförsörjningskabel 52 | 2 |
| Strömutgångar             |   |
| Aktiva                    | 1 |
| Svarstid                  | 2 |
| Symboler                  | 4 |
| System                    | 7 |
| Systemlämplighetstest     | 5 |
| Säkerhet                  |   |
| IT                        | 6 |
| Säkerhetsinstruktioner    | 5 |

# Т

| Teknisk information  | 51  |
|----------------------|-----|
| Tillbehör            | 50  |
| Tillverkarens adress | . 8 |

# U

| Underhåll           | 45 |
|---------------------|----|
| Underhållsinsatser  | 52 |
| Underhållsintervall | 52 |
| Underhållsschema    | 45 |
| Underhållsåtgärder  | 45 |
| Utgång              | 51 |
| Utsignal            | 51 |

## V

| Varningar              | 20 |
|------------------------|----|
| Viewer                 | 22 |
| Vikt                   | 53 |
| Ö                      |    |
| ()vortoringeogenekaner | 51 |

| Overforingsegenskaper            | 51 |
|----------------------------------|----|
| Översikt över användargränssnitt | 17 |

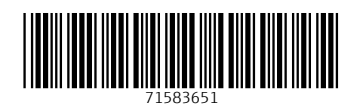

www.addresses.endress.com

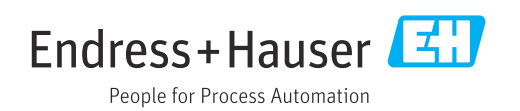